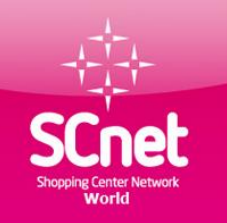

SCNetwork MO Kft 1191 Budapest, Üllői út 206. B ép. I. lph. IV. em. 440. Cégjegyzékszám: 1309145580 Adószám: 23276107 – 2 – 43 OTP Bank Zrt. : 11742283-20040479-0000000 Weboldal: https://www.scnetworld.com/hu

## Shopping Center Network World

# A vásárlás jövője

## A weboldalon található információk webiroda használati útmutató

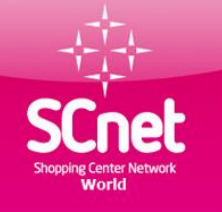

## Tartalomjegyzék

1 oldal Főoldal 2 oldal Tartalomjegyzék 3 oldal SCnet weboldal linkje 4-5 oldal Törzsvásárlói regisztráció 6 oldal Termékpartner kereső 7-8 oldal Webkonferencia belépés 9 oldal Marketing terv 10-11 oldal Bejelentkezés a webirodánkba 12 oldal Webiroda útmutató 13 oldal Személyes adatok 14-15 oldal Törzsvásárlói kártya készítése

16-26 oldal Lekérdezések menü 27 oldal 0.GO Menü funkciók 28 oldal Pénz befizetése az irodába 28-33 oldal "PP "lerendelése 34 oldal Utalványozás, számla fizetés 35-40 oldal Sodexo utalvány rendelése 41-47 oldal SCnet telefonszámla fizetés 48-49 oldal Agip üzemanyagkártya rendelés 50 oldal Elérhetőségek, linkek

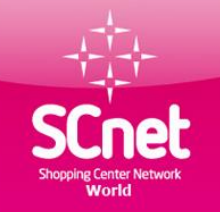

### A weboldalon elérhető funkciók

Weboldal címe: www.scnetworld.com/hu/

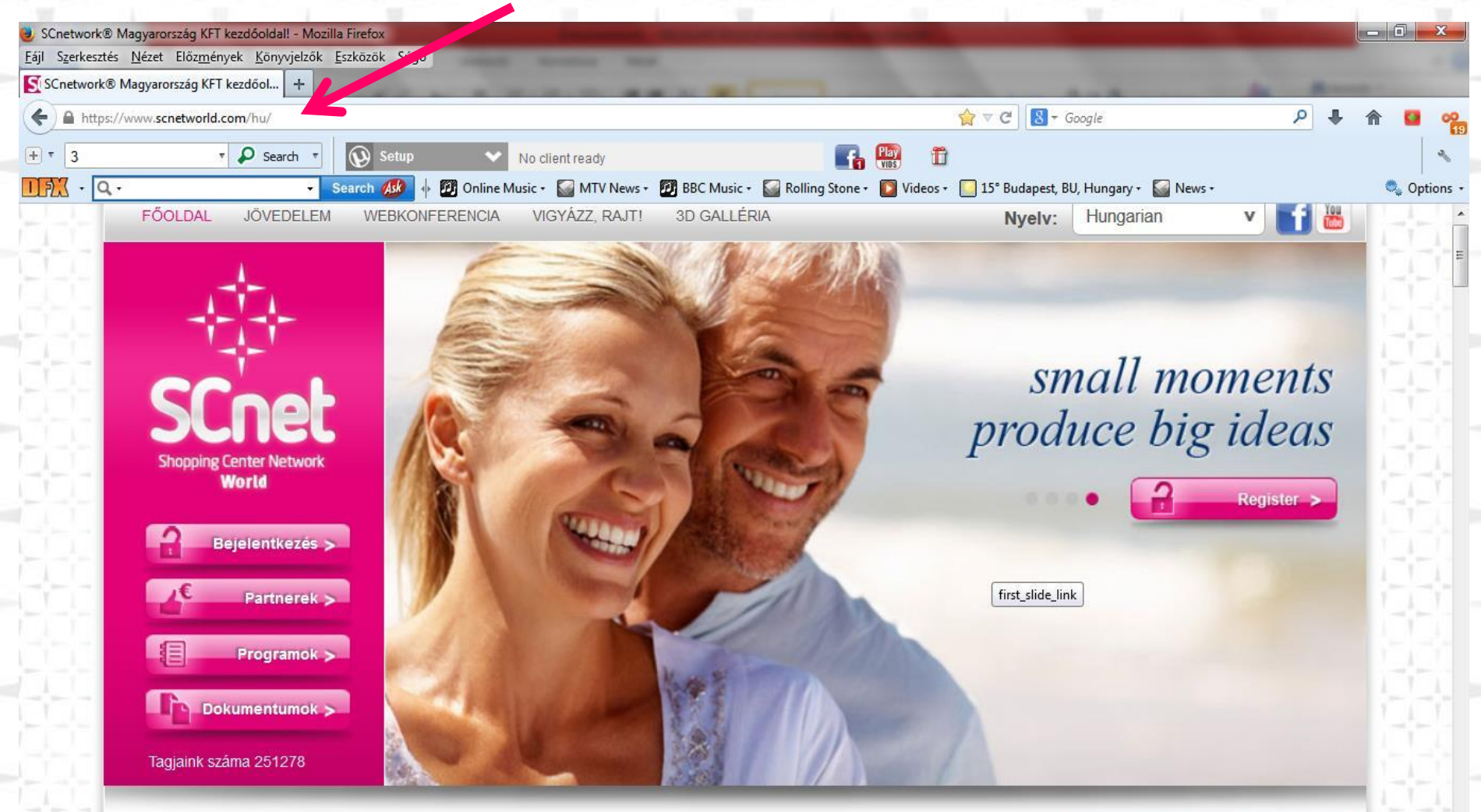

Regisztráció

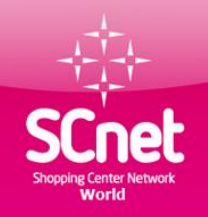

### A webfelületen elérhető funkciók Törzsvásárlói regisztráció

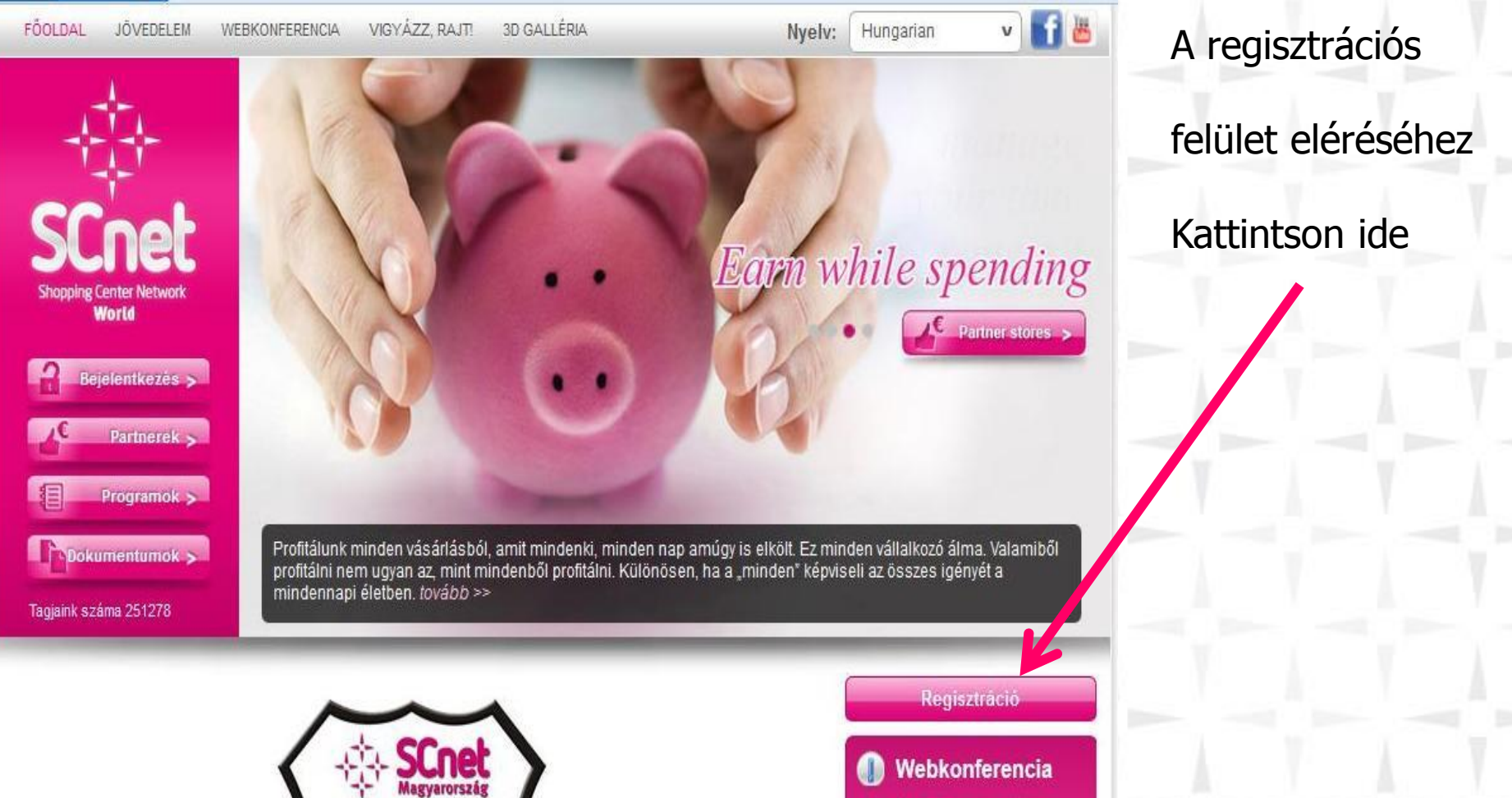

2011.04.01-től minden hétköznap 20:00-tól és minden reggel 8:30-tól Fő témáink: az üzleti lehetőség

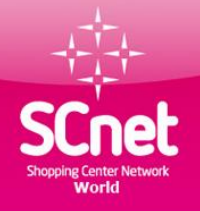

### A webfelületen elérhető funkciók Törzsvásárlói regisztráció

#### 🔗 Regisztráció

| *                         | Mir | nta Ad       | alber   | t           |        |    |    | Ë –  |
|---------------------------|-----|--------------|---------|-------------|--------|----|----|------|
| Vezetéknév Keresztnév     |     | No l'Octrono | 150.000 | /           |        |    |    |      |
| *Lakcím                   | Min | nta uto      | a 98    | 11/3        |        |    |    | ĺ.   |
| *Irányítószám             | 100 | )1           |         |             |        |    |    | ĺ    |
| Ország                    | Hur | ngary        |         |             |        |    | ۷  |      |
| *Helység                  | Bud | lapes        | t       |             |        |    |    |      |
| *Felhasználónév           | min | ntaada       | albert  |             |        |    |    | l    |
| *E-mail cím               | min | ntaada       | albert  | @gma        | ail.co | m  |    |      |
| Születési idő             | 1   |              |         |             |        |    |    |      |
|                           | 0   | Apr          |         | <b>√</b> 20 | 004    | •  | 0  |      |
| Válaszd ki a              | Su  | Мо           | Tu      | We          | Th     | Fr | Sa |      |
| dátumot                   |     |              |         |             | 1      | 2  | 3  |      |
|                           | 4   | 5            | 6       | 7           | 8      | 9  | 10 |      |
| A csillannal (*) ielölt m | 11  | 12           | 13      | 14          | 15     | 16 | 17 |      |
| A két csillaggal (**) jel | 18  | 19           | 20      | 21          | 22     | 23 | 24 | cöte |
| Kérjük, ügyeljen a meç    | 25  | 26           | 27      | 28          | 29     | 30 |    |      |

| *                                    | 012345AB                     |
|--------------------------------------|------------------------------|
| Személyazonosító<br>igazolvány szám: |                              |
| *Jelszó                              | •••••                        |
| *Jelszó megerősítése                 | •••••                        |
| *Mobil telefonszám                   | 701234567                    |
| Ajánlója ID-száma **                 | 123456                       |
| Ajánlója mobil<br>telefonszáma **    | 701231234                    |
| Megjegyzés vagy<br>üzenet            |                              |
| Regisztráljon mint                   | Felhasználó - Magánszemély v |

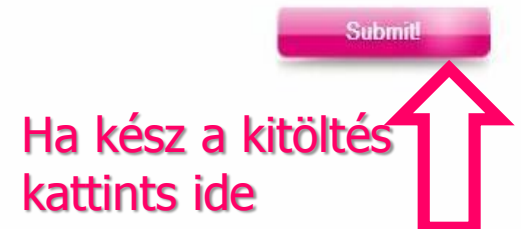

- A

#### Adatlap kitöltése

Regisztrálni csak akkor lehet ha van olyan személy aki ajánlotta neked a rendszert !! Az ajánlód ID számát és mobil számát ide kell beírni.

Cég regisztrálása esetén a születési idő helyett a cég alapítás dátumát, személy azonosító igazolvány helyett az adószámot kell megadni

Copyright @ 2014 SCnet World. All rights reserved.

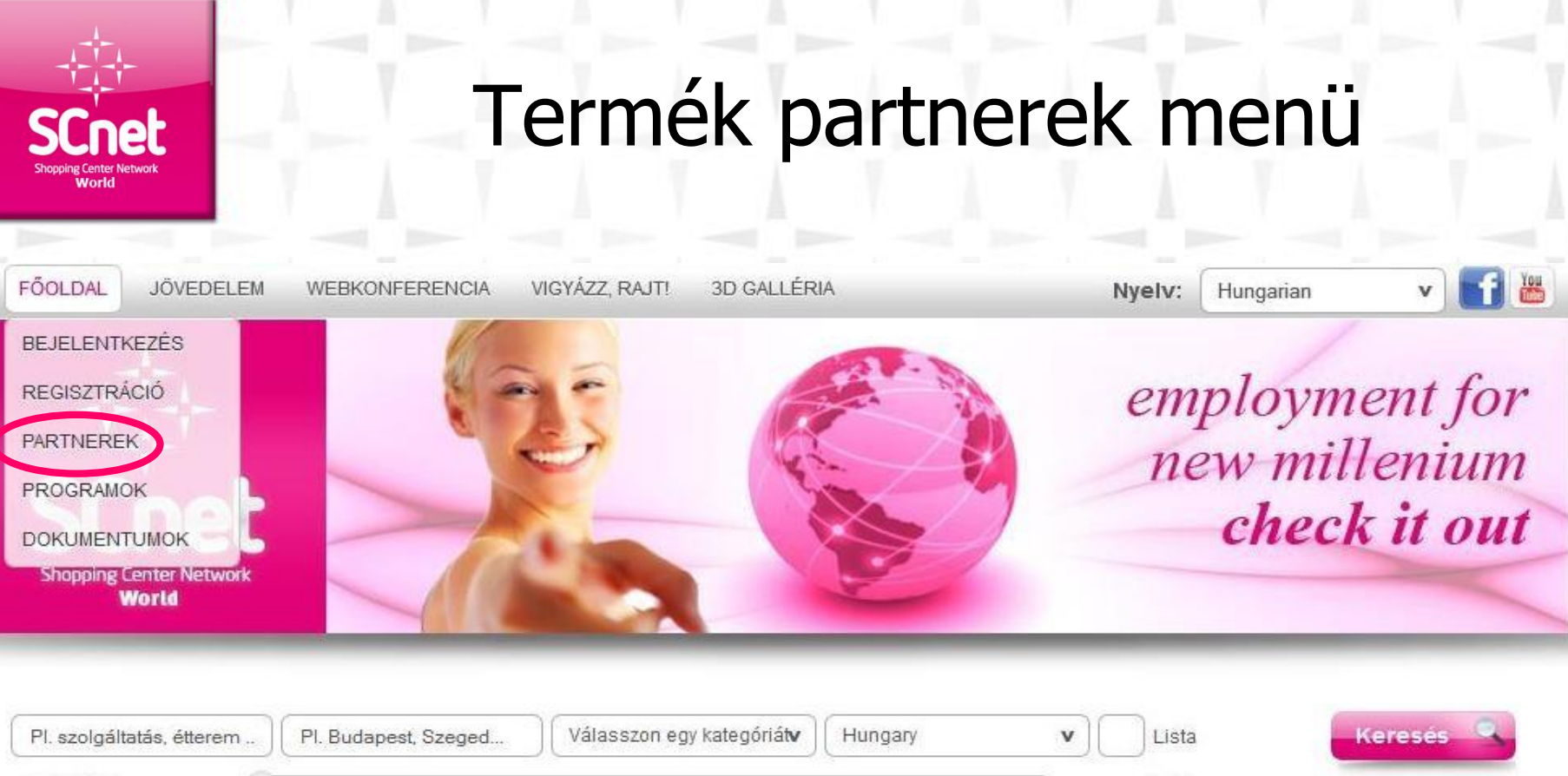

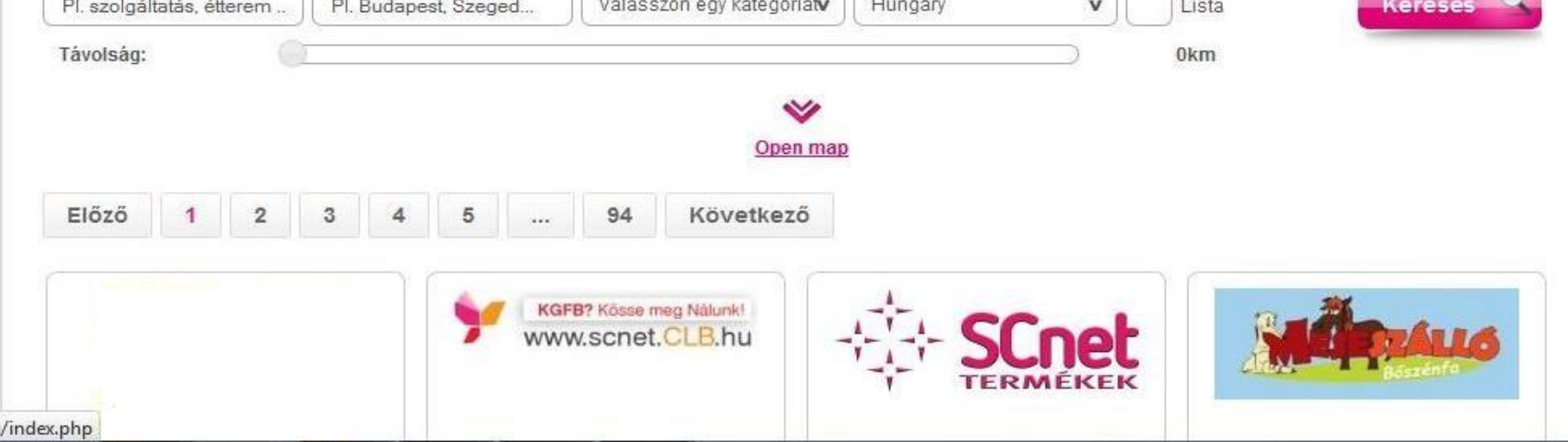

#### Webkonferencia

#### Hétfőtől – péntekig 20 órakor, szombaton 19 órakor

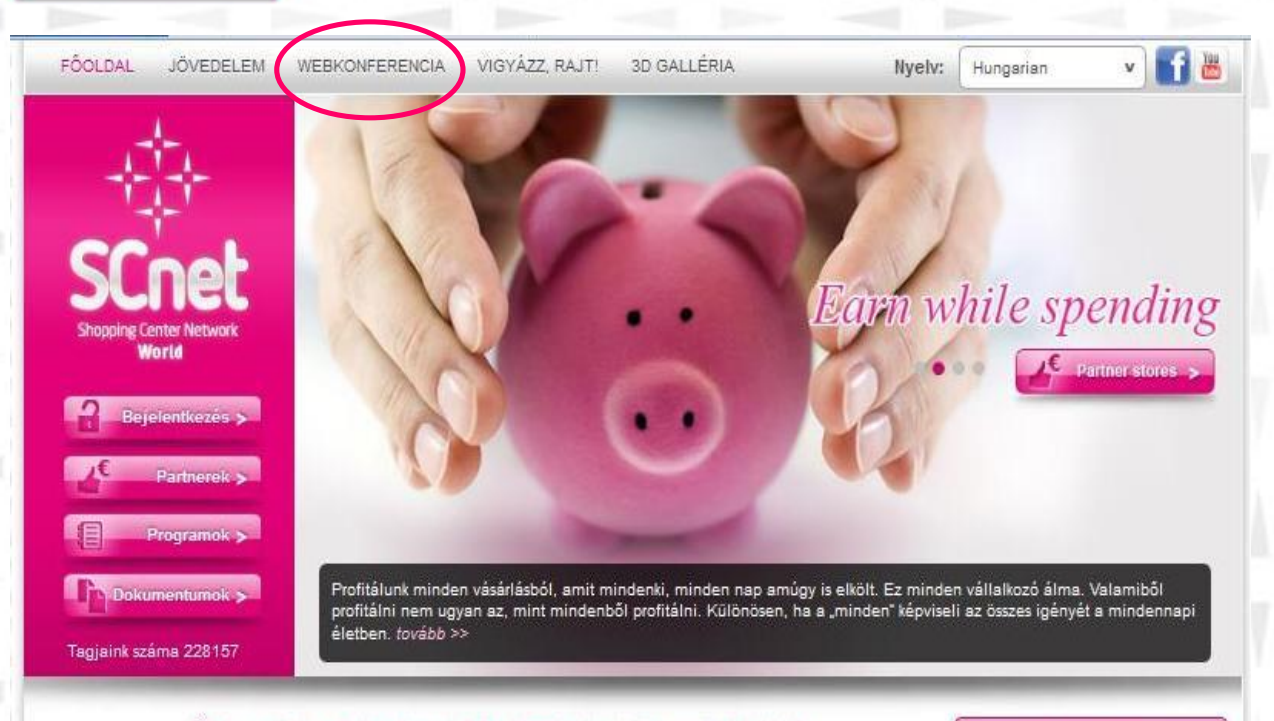

#### Üdvözöljük a SCnetwork Mo. KFT hivatalos weboldalán!

Ezen a honlapon információkat talál egy nagyon dinamikus űzletről és annak hálózatépítési terveiről.

SCnet

Norld

A regisztráció teljesen díj- és kötelezettségmentes! Cégünk szemináriumokat szervez sikeres MLM vezetők részvételével, hogy segítse az Ön üzleti fejlődését! Ragadja meg az alkalmat, csatlakozzon most!

FELHÍVÁS! Weboldalunkon minden hiteles információ időben megtalálható lesz, ezért érdemes honlapunkra naponta ellátogatni. Megkérünk minden egyes érdeklődőt, hogy ajánlatainkat, feltételeinket és minden információt tisztán, változatlan tartalommal adjon tovább! Amennyiben olyan információkat hall, melyeket itt nem talált meg, kérjük, tekintse azt valótlan, hitelt nem érdemlő szóbeszédnek mindaddig, amíg erről weboldalunkon hivatalos tájékoztatást nem adunk!

#### Regisztráció

#### 📗 Webkonferencia

2011.04.01-tol minden hétköznap 20 órától és minden reggel 9 órától. Fő témáink: az üzleti lehetőség részletes bemutatása, motivációs tréningek és hálózatépítési tanácsok, gyakorlatok.

🔊 Webkonferencia

A webkonferencia gomb

gombra kattintva

új ablak nyílik, ahol egy

chat szobába kerülünk.

Nevünk megadásával

tudunk belépni.

### Webkonferencia chat szoba

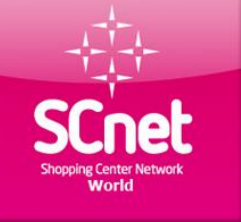

| - Nem csatlakozott egy szobához s | em -                                                                                                    | - Nincs bejelentkezve - |   | Beállítások | Bejelentkezés | Kijelentkezés |
|-----------------------------------|----------------------------------------------------------------------------------------------------|-------------------------|---|-------------|---------------|---------------|
| Chat                              | BELÉPÉSI INFORMÁCIÓ<br>FELHASZNÁLÓNÉV<br>Minta Adalbert Budapest<br>JE SZÓ:<br>SZOBA JE SZÓ:<br>INEM MODERÁTOR VAGYO<br>OK MÉGSE | Ж                       |   |             |               |               |
| 6                                 |                                                                                                    |                         | _ |             |               | Küldés 💧      |
| -rina elistó - D G                |                                                                                                    |                         |   |             |               | K             |

Nevünk beírása és a Településnév beírása után kattintsunk az "OK " gombra. Pár másodperc után, betölt a program és élvezheted is a webkonferencia adta lehetőségeket.

Ha nincs hang figyeljünk rá hogy a lenti ikonok ne legyenek kikapcsolva

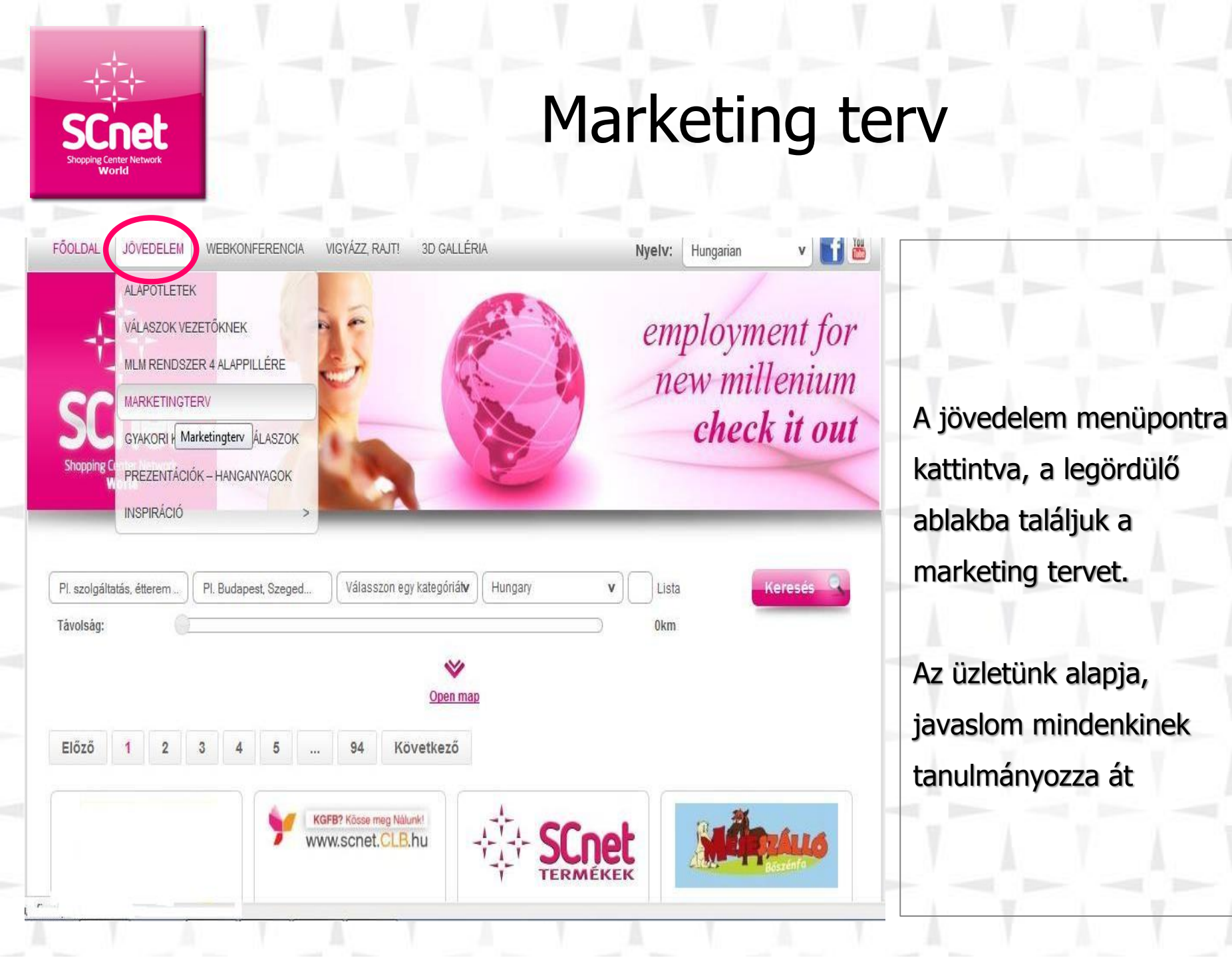

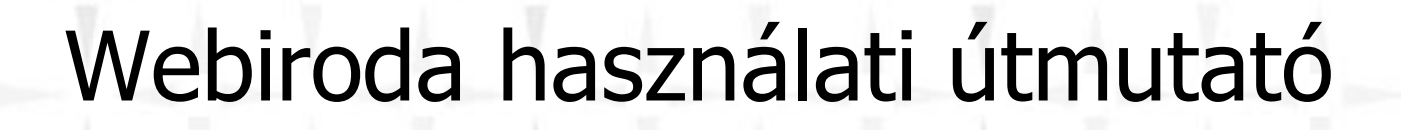

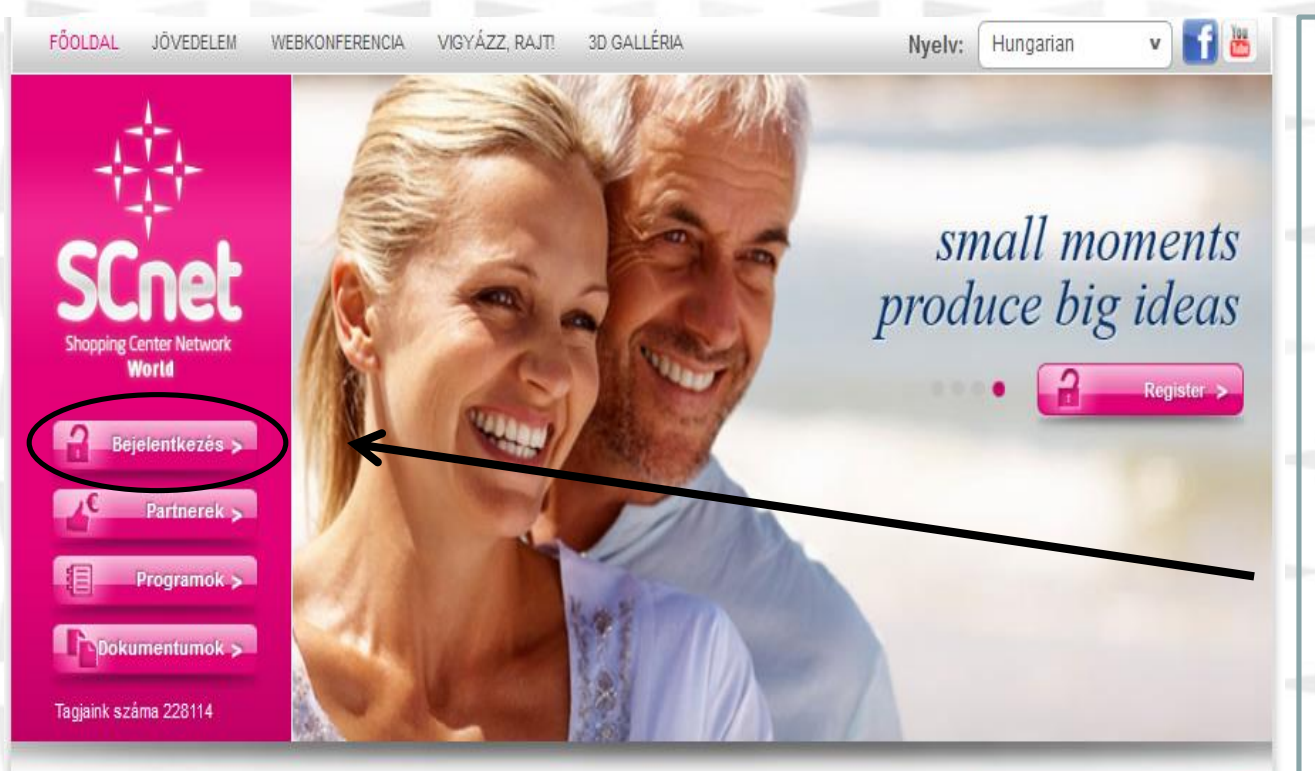

#### Üdvözöljük a SCnetwork Mo. KFT hivatalos weboldalán!

A regisztráció teljesen díj- és kötelezettségmentes! Cégünk szemináriumokat szervez sikeres MLM vezetők

Ezen a honlapon információkat talál egy nagyon dinamikus üzletről és annak hálózatépítési terveiről.

részvételével, hogy segítse az Ön üzleti fejlődését! Ragadja meg az alkalmat, csatlakozzon most!

Regisztráció

#### Webkonferencia

2011.04.01-tol minden hétköznap 20 órától és minden reggel 9 órától. Fő témáink: az üzleti lehetőség részletes bemutatása, motivációs tréningek és hálózatépítési tanácsok, gyakorlatok. Kattints a Bejelentkezés gombra, majd a felugró ablakba írd be a regisztrációkor általad megadott felhasználó neved és jelszavad.

ELHÍVÁS! Weboldalunkon minden hiteles információ időben megtalálható lesz, ezért érdemes honlapunkra

SCnet

Norld

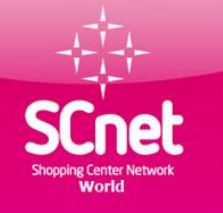

### Webiroda belépés

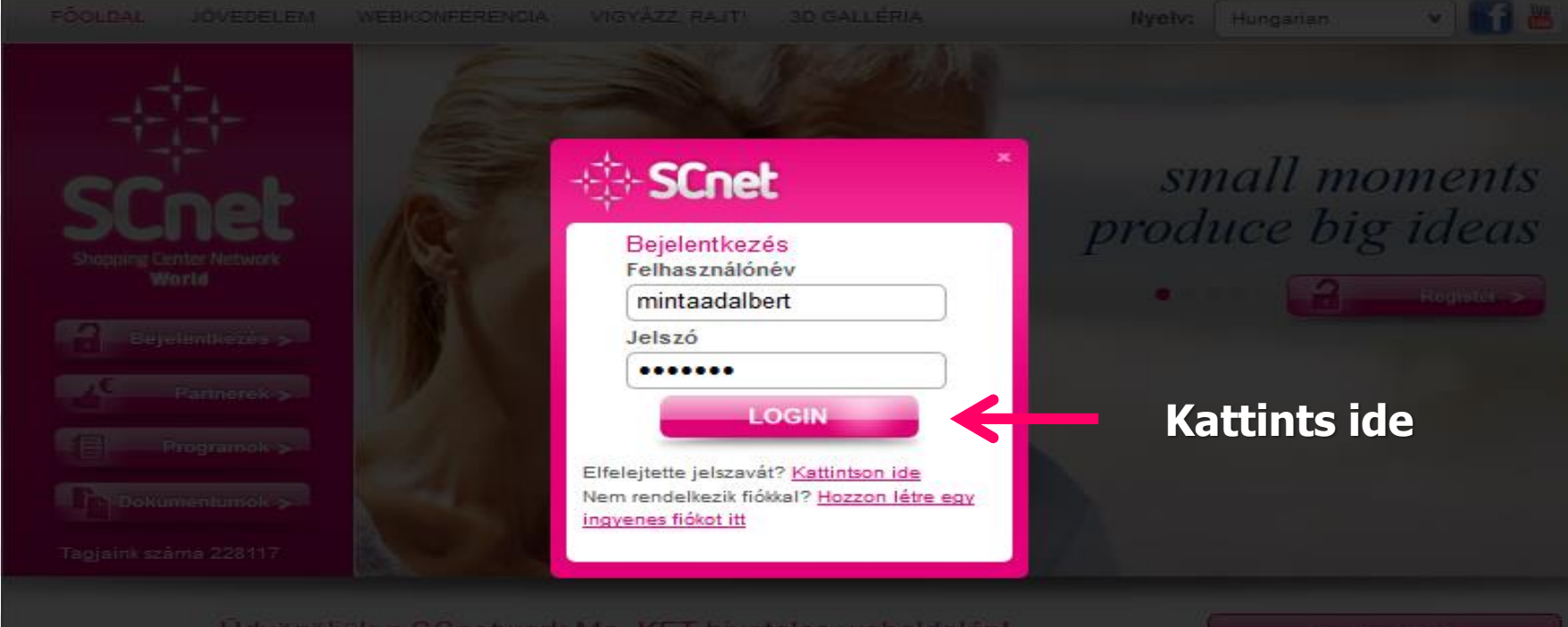

#### Údvözöljük a SCnetwork Mo. KFT hivatalos weboldalání

Ezen a honlapon információkat talál egy nagyon dinamikus üzletről és annak hálózatépítési terveirőt.

A regisztráció teljesen díj- és kötelezettségmentes: Cégünk szemináriumokat szervez sikeres MLM vezetők részvételével, hogy segítse az Ön üzleti fejlődését Ragadja meg az alkalmat, csatlakozzon most

FELHIVAS' Weboldalunkon minden hiteles információ időben megtalálható lesz, ezért érdemes honlapunkra naponta ellátogatni. Megkérünk minden egyes érdeklődőt, hogy ajánlatainkat, feltételeinket és minden információt tisztán, változatlan tartalommal adjon tovább' Amennyiben olyan információkat hall, melyeket itt nem talált meg, kérjük, tekintse azt valótlan, hitelt nem érdemlő szóbeszédnek mindaddig, amig erről weboldalunkon hivatalos tájékoztatást nem adunki Regisztració

#### Webkonferencia

2011.04.01-tol minden hélköznap 20 örától és minden teggel 9 örától. Pő témélnik az üzleti lehetőség részletes bemutatása, molivációs tráningek és hélózstépítési tamácsók, gyakorlatok

📆 Webkonferencia

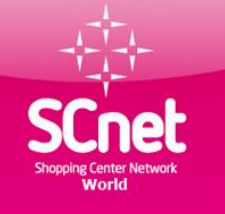

### Webiroda menü útmutató

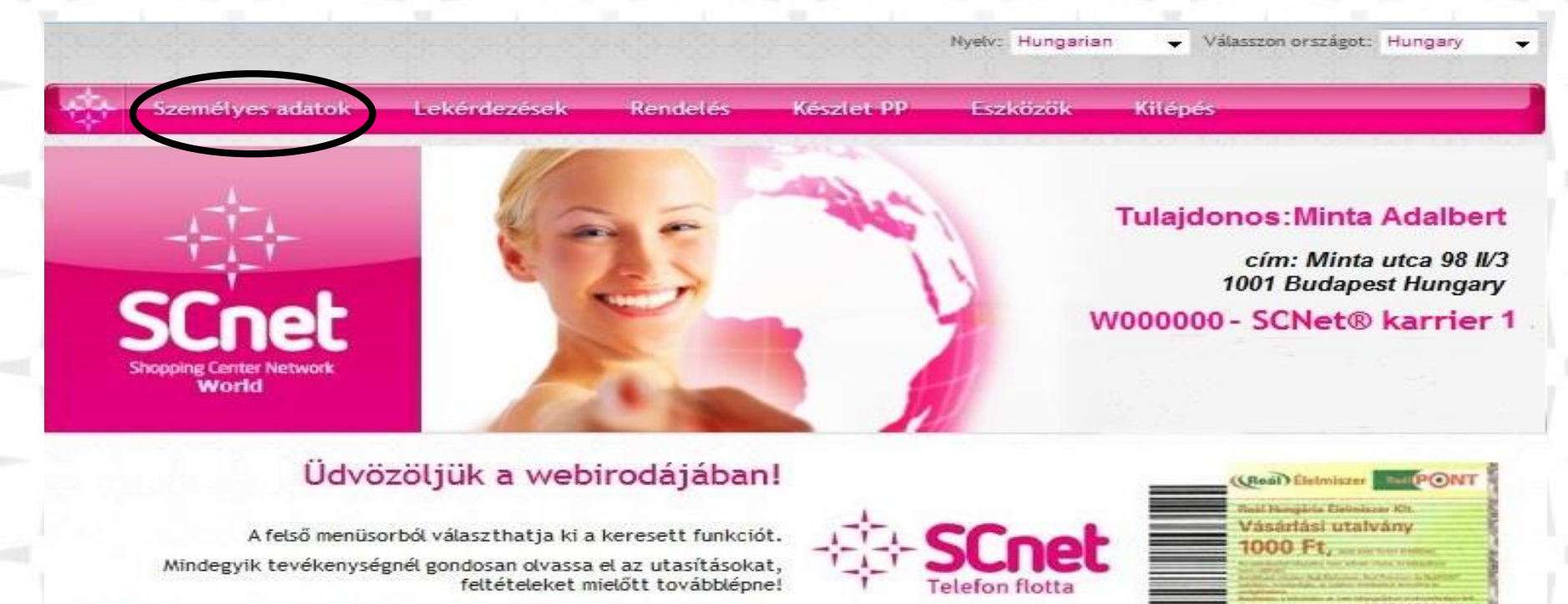

Szép napot kíván Önnek a SCnetwork® Mo. csapata!

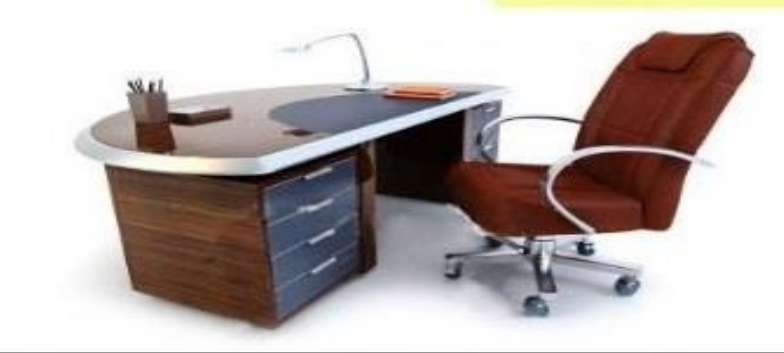

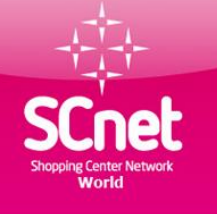

### Személyes adatok

Nyelv: Hungarian

-

Készlet PP© Eszközök Személves adatok l ekérdezések Rendelés Kilépés Személyes adatok Személyes adataink megváltozatatása Személyes adatok Jelszóváltoztatás A kötelezően kitöltendő mezőket egy csillaggal (\*) jelöltük. Kérjük, személyes adatai Auto PP pontosságára fokozottan figyeljen, hiszen cégünk a megadott adatok alapján regisztrálja Önt! Ha változtatott az adatain, a továbblépés után kérjük, még egyszer Bank adatok (szerkesztés alatt) ellenőrizze azok helyességét! Telefon ellenőrzése 🏏 TV kártya készítés PI. Petőfi utca 88. II/4. Lakcim \* Minta utca 98, IV3 Irányítószám \* 1001 PI. 1036 Budapest Helység \* PI. Budapest Ország \* Hungary Felhasználónév \* mintaadelbert PI. kovacsistvan (egy szó, ékezetek nélkül) E-mail cím \* mintaadalbert@gmail.com PI. kovacsistvan@gmail.com Mobil telefonszám \* 701234567 PI. 701234567 (csak számok; kötőjel, szóköz, körzetszám és 06 nélkül)

Megjegyzés vagy üzenet

Tovább az ellenőrzésre

Válasszon országot: Hungary

Copyright © 2013 SCnet World. All rights reserved.

No reinvest

Jegyzetek

Visszaforgatás \*

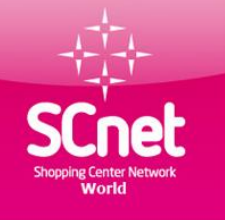

### Törzsvásárlói kártya elkészítése

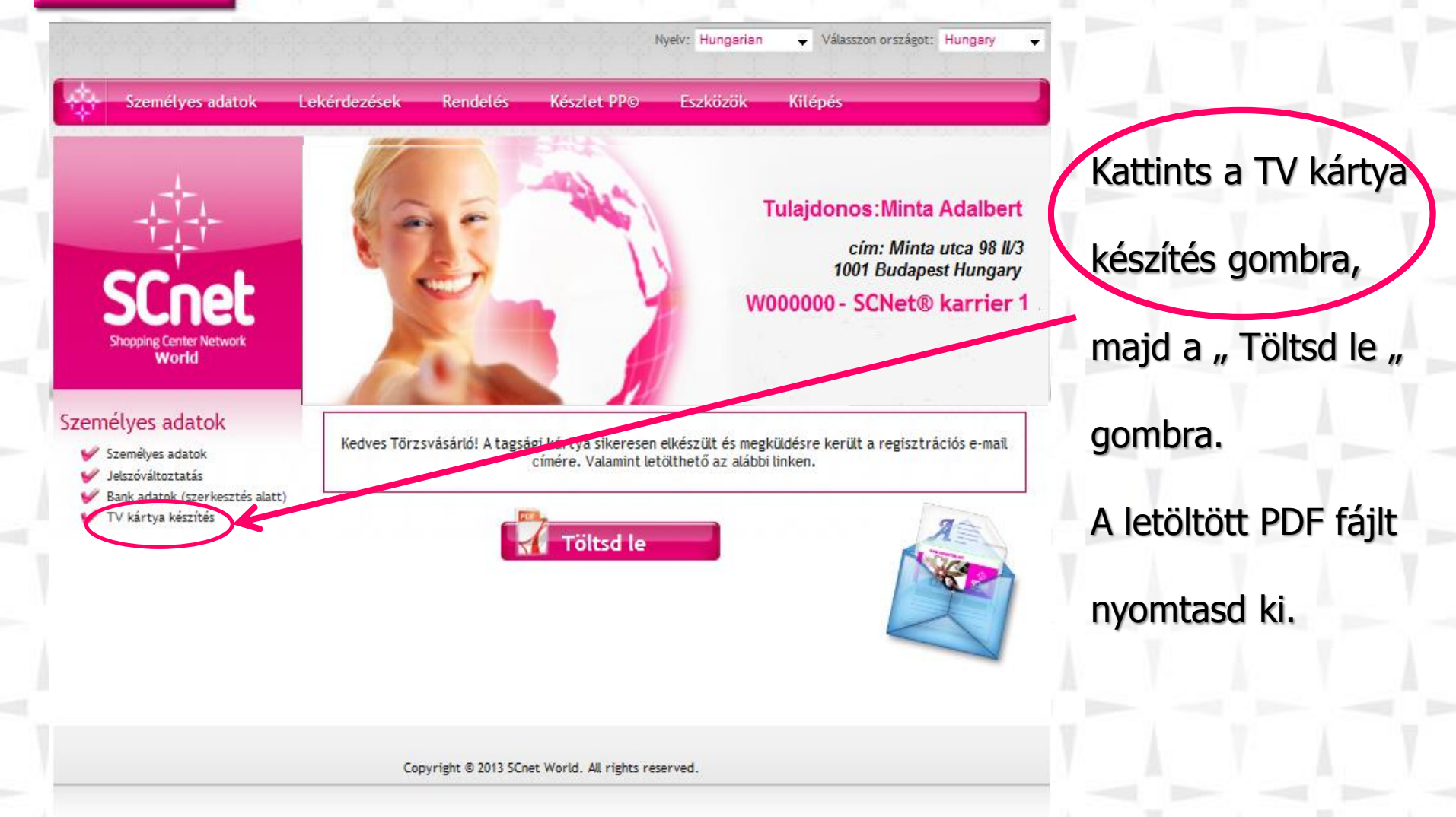

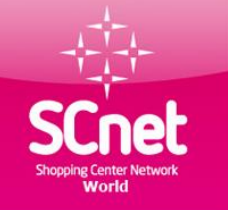

### Törzsvásárlói kártya

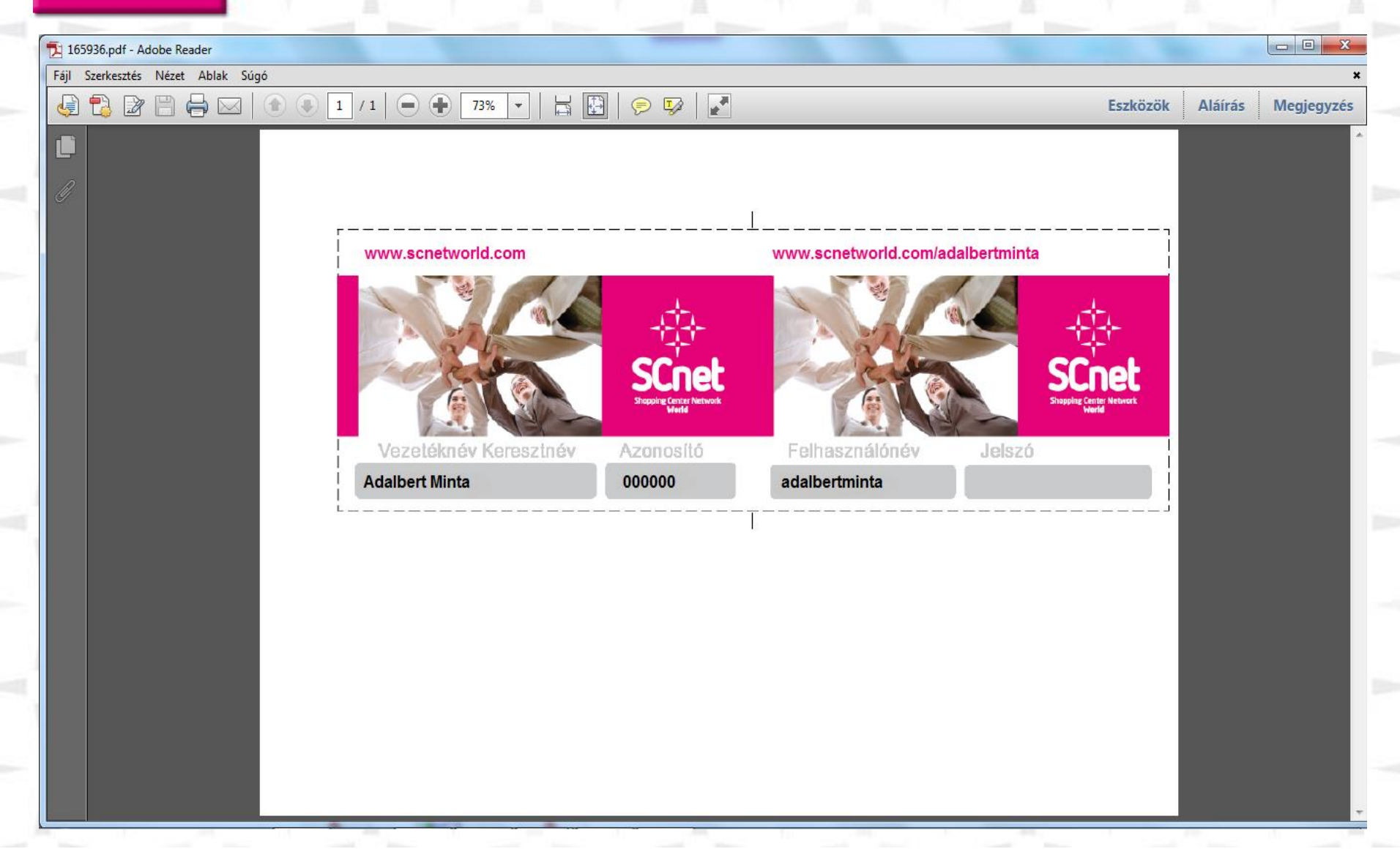

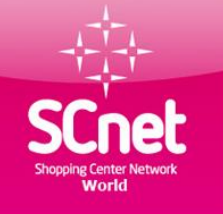

### Lekérdezések menüpont

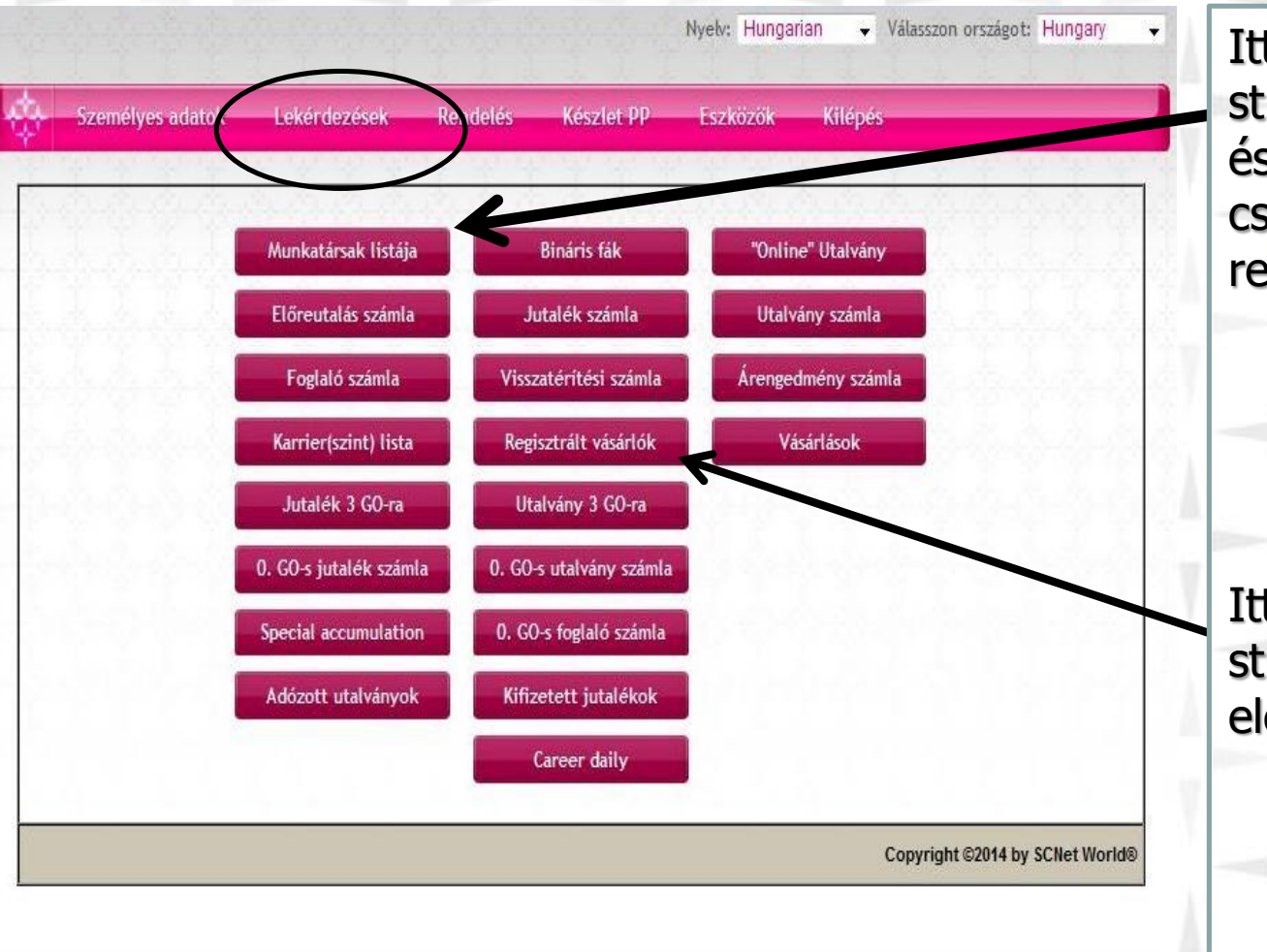

Itt találhatók a munkatársi strukturád tagjai.Akiket te és munkatársaid csatlakoztattak a rendszerhez.

Itt találhatóak a vásárlói strukturád tagjainak elérhetőségei

Copyright © 2014 SCnet World. All rights reserved.

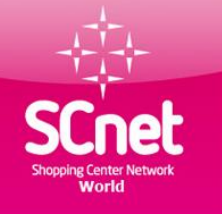

### Lekérdezések menüpont előreutalási számla

| Személyes ad           | atok Lekérd        | lezések Re      | ndelés Ké     | szlet PP©     | Eszközök Kilépés                                |
|------------------------|--------------------|-----------------|---------------|---------------|-------------------------------------------------|
|                        |                    |                 |               |               |                                                 |
| utalási számla - D     | Vátum és idő: 2013 | -12-07 12:56:23 |               |               |                                                 |
| Napjától               | 01 09              | 2012            | - 07          | 12            | 2012 Kerese                                     |
| utatot 20 🔔 r          | rekord oldalanként |                 |               |               | Keresés                                         |
| Dátum és 1dő ~         | Osszeg O           | Egyenleg 0      | TOT befizetés | TOT kifizetés | Jegyzetek                                       |
| 2012-10-01<br>16:48:28 | 18.200,00          | 18.200,00       | 18.200,00     | 0,00          |                                                 |
| 2012-10-01<br>19:58:54 | -18.200,00         | 0,00            | 18.200,00     | 18.200,00     | Befizetés PP1 u TK:1                            |
| 2012-12-12<br>14:55:28 | 2.820,00           | 2.820,00        | 21.020,00     | 18.200,00     | 2 -> 1 = 12.15.szemináriumi belépőre            |
| 2012-12-12<br>16:19:27 | -2.820,00          | 0,00            | 21.020,00     | 21.020,00     | Utalvány készítése                              |
| 2012-12-18<br>12:47:05 | 6.000,00           | 6.000,00        | 27.020,00     | 21.020,00     |                                                 |
| 2012-12-18<br>13:05:58 | -6.000,00          | 0,00            | 27.020,00     | 27.020,00     | Befizetés PP3 u TK: 1                           |
| 2013-01-14<br>19:23:44 | 10.000,00          | 10.000,00       | 37.020,00     | 27.020,00     |                                                 |
| 2013-01-14<br>20:19:55 | -10.000,00         | 0,00            | 37.020,00     | 37.020,00     | Utalvány készítése                              |
| 2013-01-16<br>16:49:46 | 3.000,00           | 3.000,00        | 40.020,00     | 37.020,00     | 2 -> 1 = 2013.01.19. szemináriumi be            |
| 2013-01-16<br>17:39:50 | -3.000,00          | 0,00            | 40.020,00     | 40.020,00     | Utalvány készítése                              |
| 2013-02-08<br>10:35:28 | \$0.000,00         | 50.000,00       | 90.020,00     | 40.020,00     | 2 -+ 1 = PFOSA 3321132 sz. számla alaj          |
| 2013-02-08<br>10:35:56 | -50.000,00         | 0,00            | 90.020,00     | 90.020,00     | 1 -+ 14 = PFOSA 3321132 sz.számla al:<br>utalva |
| 2013-02-20<br>10:15:39 | 15.000,00          | 15.000,00       | 105.020,00    | 90.020,00     |                                                 |
| 2013-02-20<br>11:44:57 | -5.640,00          | 9.360,00        | 105.020,00    | 95.660,00     | Utalvány készítése                              |
| 2013-02-20 22:28:25    | -9.360,00          | 0,00            | 105.020,00    | 105.020,00    | Utalvány készítése                              |
| 2013-03-12<br>16:58:19 | 10.000,00          | 10.000,00       | 115.020,00    | 105.020,00    |                                                 |
| 2013-03-12<br>17:44:44 | -10.000,00         | 0,00            | 115.020,00    | 115.020,00    | Utalvány készítése                              |
| 2013-04-02<br>14:39:02 | 300.000,00         | 300.000,00      | 415.020,00    | 115.020,00    |                                                 |
| 2013-04-02<br>15:11:16 | -13.000,00         | 287.000,00      | 415.020,00    | 128.020,00    | Befizetés PPS u TK: 1                           |
| 2013-04-02<br>15:14:07 | -13.000,00         | 274.000,00      | 415.020,00    | 141.020,00    | Befizetés PP6 u TK: 1                           |
| electric 4 - 20 Å      | errorbol: 05       |                 |               |               |                                                 |

Itt követheted az irodádba befizetett összegeket amit vásárlásra szeretnél költeni. Illetve ide könyvelődik a vásárlásaid után kapott 1% kedvezmény összege is

Kivéve azon vásárlások, ahol Puebla Előnyökháza utalvánnyal fizettél.

első Előző 1 2 3 4 5 Következő Utolsó

Teljes összeg: 683.317,77 HUF

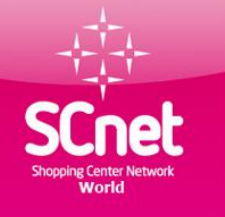

### Lekérdezések menüpont foglaló számla

| szemetyes adato         | ok Lekerde.           | zesek ken         | detes Keszti   | et PP – ESZ   | (ozok kilepes        |                                            |
|-------------------------|-----------------------|-------------------|----------------|---------------|----------------------|--------------------------------------------|
| aló számla - Dátum e    | idő: 2014-04-10       | 00:02:46          | 1. 2. 2. 2. 2. | a strategies  | heele sheele         | 10-12-12-12-12-12-12-12-12-12-12-12-12-12- |
| Napjától 01             | • 10                  | ▼ 2012 ▼          | - 01           | • 04          | 2013 💌               | Keresés                                    |
| utatot 100 👻 rekor      | d oldalanként         |                   |                |               | Ке                   | resés                                      |
| Dátum és idő 🔺          | Összeg 0              | Egyenleg 0        | TOT befizetés  | TOT kifizetés | Jegyzetek            |                                            |
| 012-10-01 19:58:54      | 13.000,00             | 13.000,00         | 13.000,00      | 0,00          | Befizetés PP1 u TK:1 |                                            |
| 012-12-06 19:33:47      | 13.000,00             | 26.000,00         | 26.000,00      | 0,00          | Befizetés PP2 u TK:1 |                                            |
| 012-12-18 13:05:58      | 13.000,00             | 39.000,00         | 39.000,00      | 0,00          | Befizetés PP3 u TK:1 |                                            |
| 013-01-08 00:14:38      | 13.000,00             | 52.000,00         | 52.000,00      | 0,00          | Befizetés PP4 u TK:1 |                                            |
| 013-01-17 18:01:29      | 39.000,00             | 91.000,00         | 91.000,00      | 0,00          | Befizetés PP1 u TK:2 |                                            |
| 013-02-20 11:44:57      | -360,00               | 90.640,00         | 91.000,00      | 360,00        | Utalvány készítése   |                                            |
| 013-02-20 22:28:25      | -100,00               | 90.540,00         | 91.000,00      | 460,00        | Utalvány készítése   |                                            |
| 013-02-24 19:26:33      | -120,00               | 90.420,00         | 91.000,00      | 580,00        | Utalvány készítése   |                                            |
| 013-03-12 17:44:44      | -120,00               | 90.300,00         | 91.000,00      | 700,00        | Utalvány készítése   |                                            |
| jelenitve 1 - 9 Összest | ool: 9 (kiszűrt Össze | esen 69 rekordbol | 1)             |               | Arr start 1          | Sárá 1 Követkerő Utele                     |
|                         |                       |                   |                |               | Az első              | Bózó   1   Következő   Utolso              |

Itt találod meg a pozíciók foglalózására befizetett összegeket. Illetve itt követheted hogy a vásárlásaid során mennyi pénzt használtál fel a foglaló számláról

Copyright © 2014 SCnet World. All rights reserved.

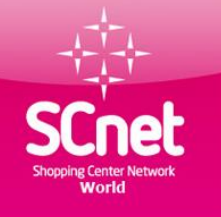

### Lekérdezések menüpont karrier szint lista

Nyelv: Hungarian

Válasszon országot: Hungary

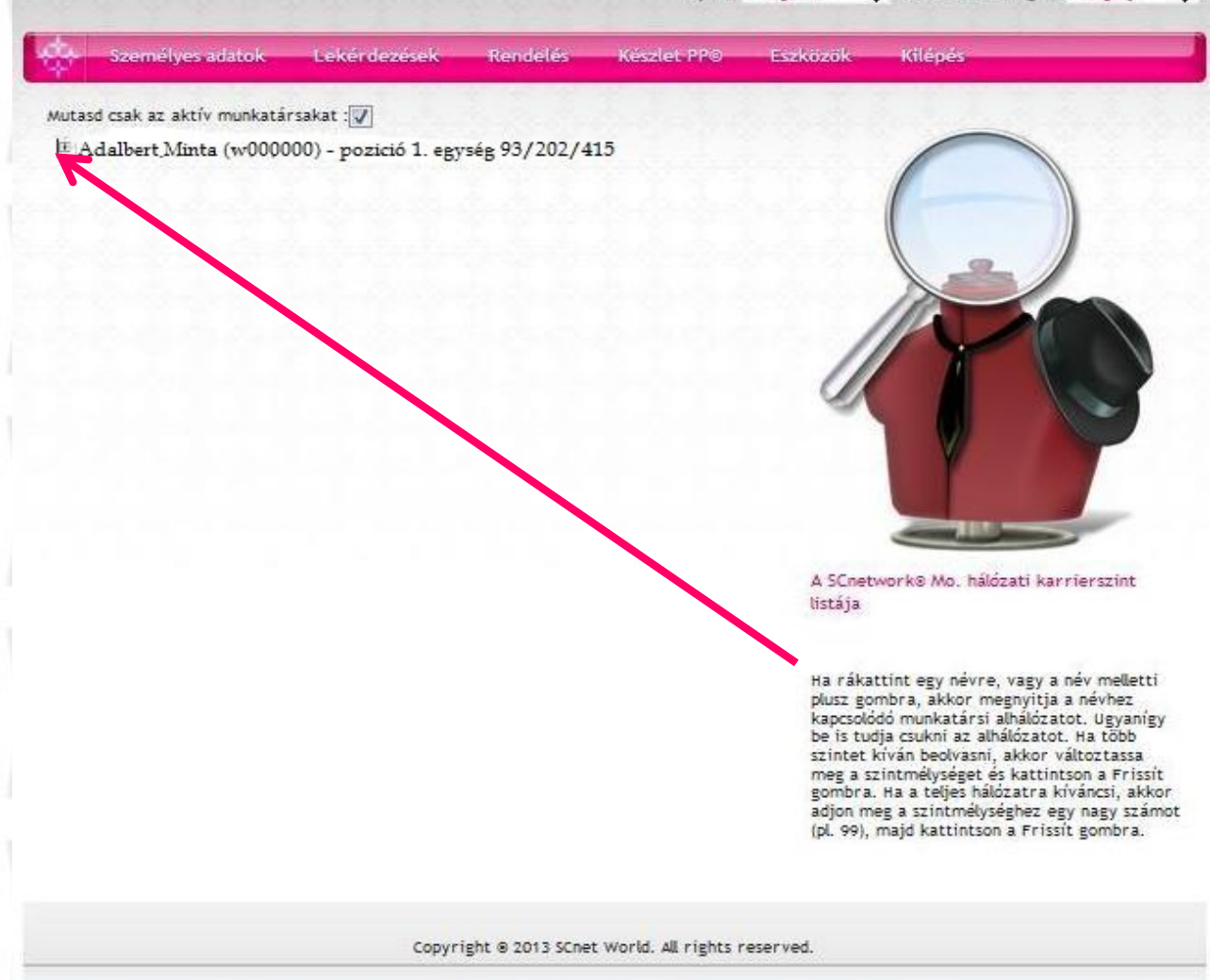

Itt találhatóak meg az aktív munkatársaid, akik pozíciót foglalóztak vagy a vásárlásaikból keletkezett pozíciójuk. Az első szám a saját karrier pontok száma A második szám a közvetlen munkatársak karrier pontjainak a száma A harmadik szám a csapat karrier pontok száma

### Lekérdezések menüpont bináris fa

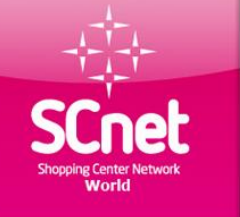

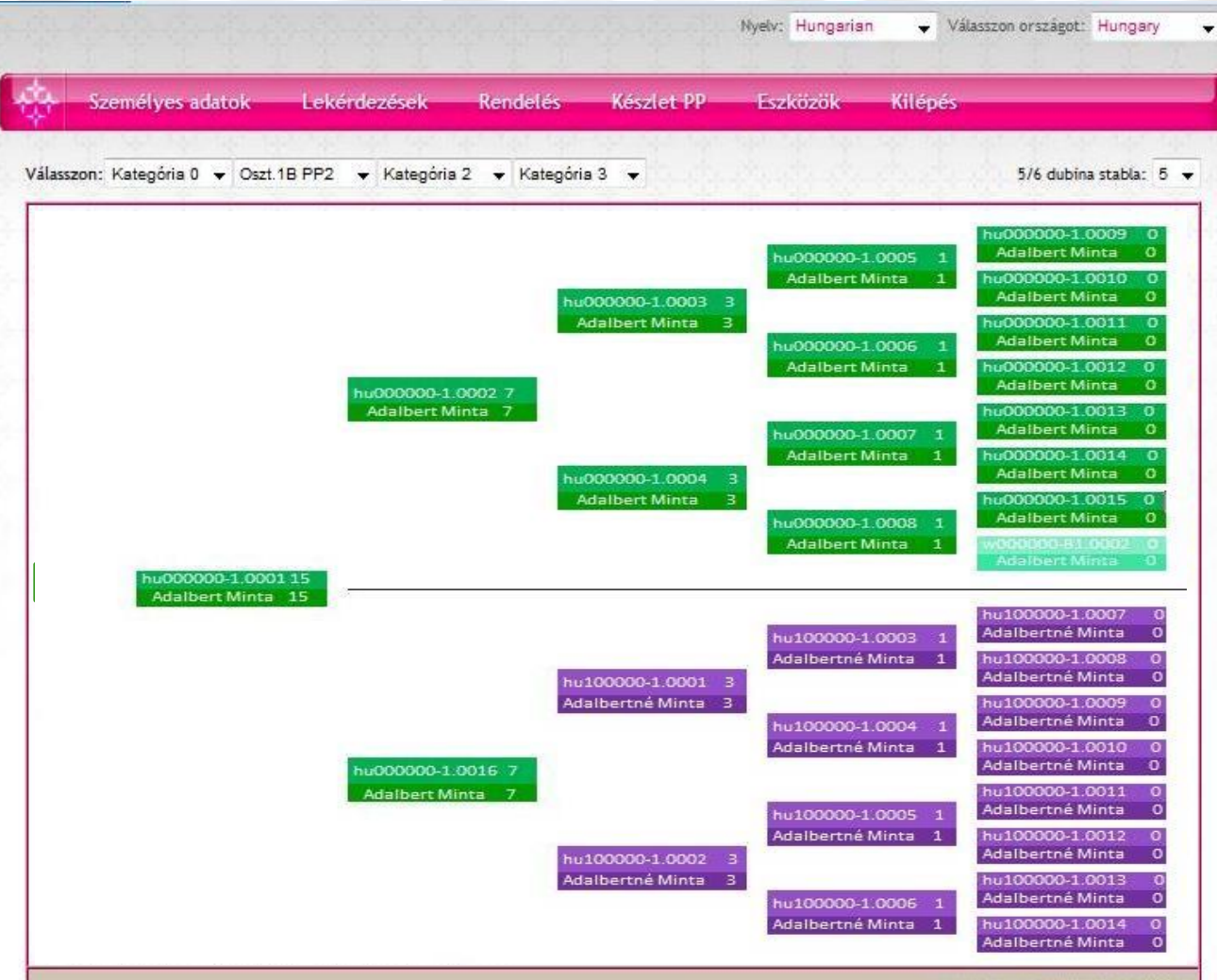

Copyright ©2009 by SCNet World®

Itt kerül elhelyezésre a foglalózásból vagy vásárlásokból keletkezett Profitáló Pozíciók (PP) Követhetőek hogy alakulnak az együtt Állások és a binárisfa növekedése, és a bónusz PP-k állása. A zöld szinű a saját PP, a világoszöld bónusz PP. A lila szinű a munkatársak PP-je

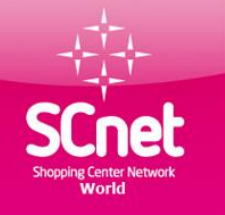

# Lekérdezések menüpont készpénz jutalék

| Személyes ad        | latok Lekérdez     | zések Ren      | letés Készte  | et PP© E      | szközök Kilé        | ipės               |
|---------------------|--------------------|----------------|---------------|---------------|---------------------|--------------------|
| szpénz jutalékok -  | Dátum és idő: 2013 | 12-07 13:22:22 |               |               | de la comi          |                    |
| Napjától            | 01 💌 10            | • 2012 •       | 30            | • 11          | ▼ 2013 ▼            | Keresés            |
| imutatot 20 👻 rei   | kord oldalanként   |                |               |               |                     | Keresés            |
| Dátum és idő +      | Összeg ¢           | Egyenleg 0     | TOT befizetés | TOT kifizetés | Jegyzetek           |                    |
| 2012-10-01 20:15:13 | 390,00             | 390,00         | 390,00        | 0,00          | TK1PP1 (a karrier f | forgalmi jutalék   |
| 2012-10-22 16:32:49 | 0,00               | 390,00         | 390,00        | 0,00          | at => hu            |                    |
| 2012-10-26 09:36:16 | 390,00             | 780,00         | 780,00        | 0,00          | TK1PP1 (a karrier f | forgalmi jutalék   |
| 2012-10-26 09:42:04 | 390,00             | 1.170,00       | 1.170,00      | 0,00          | TK1PP1 (a karrier f | forgalmi jutaléka: |
| 2012-10-26 09:48:31 | 2.600,00           | 3.770,00       | 3.770,00      | 0,00          | 2/2 -re TK1PP1 (Jut | talék: 2600)       |
| 2012-10-30 09:06:02 | 182,00             | 3.952,00       | 3.952,00      | 0,00          | 2/2 -re TK1PP1      | (egyező 7%: 182)   |
| 2012-10-30 09:14:04 | 390,00             | 4.342,00       | 4.342,00      | 0,00          | TK1PP2 (a karrier f | forgalmi jutaléka: |
| 2012-10-30 09:16:49 | 3.900,00           | 8.242,00       | 8.242,00      | 0,00          | 4/4 -re TK1PP1 (Jut | talék: 3900)       |
| 2012-10-30 09:22:24 | 390,00             | 8.632,00       | 8.632,00      | 0,00          | TK1PP1 (a karrier f | forgalmi jutaléka: |
| 2012-10-30 09:22:49 | 390,00             | 9.022,00       | 9.022,00      | 0,00          | TK1PP1 (a karrier f | forgalmi jutalék   |
| 2012-10-30 09:22:49 | 182,00             | 9.204,00       | 9.204,00      | 0,00          | 2/2 -re TK1PP1.     | (egyező 7%: 182)   |
| 2012-11-12 15:35:49 | 390,00             | 9.594,00       | 9.594,00      | 0,00          | TK1PP2 (a karrier f | forgalmi jutalék   |
| 2012-11-12 18:13:51 | 390,00             | 9.984,00       | 9.984,00      | 0,00          | TK1PP1 (a karrier f | orgalmi jutalék    |
| 2012-11-12 18:13:51 | 5.200,00           | 15.184,00      | 15.184,00     | 0,00          | 8/8 -re TK1PP1 (Jut | talék: 5200)       |
| 2012-11-12 18:14:18 | 273,00             | 15.457,00      | 15.457,00     | 0,00          | 4/4 -re TK1PP1      | (egyező 7%: 273)   |
| 2012-11-13 09:10:33 | 390,00             | 15.847,00      | 15.847,00     | 0,00          | TK1PP3 (a karrier f | forgalmi jutalék   |
| 2012-11-14 09:50:17 | 182,00             | 16.029,00      | 16.029,00     | 0,00          | 2/2 -re TK1PP1      | (egyező 7%: 182)   |
| 2012-11-27 15:45:04 | 273,00             | 16.302,00      | 16.302,00     | 0,00          | 4/4 -re TK1PP1      | (egyező 7%: 273)   |
| 2012-11-30 22:38:07 | 12.480,00          | 28.782,00      | 28.782,00     | 0,00          | at => hu            |                    |
| 2012-12-06 19:33:47 | -13.000,00         | 15.782,00      | 28.782,00     | 13.000,00     | Befizetés PP2 u TK: | 1                  |

Itt könyvelődik a saját pozíciók után együttállásokból keletkezett jutalékok A karrier jutalékok és a munkatársak jövedelme utáni felül jutalékok is.

Megjelenítve 1 - 20 Összesbol: 365

Az első Elázá 1 2 3 4 5 Következő Utolsó

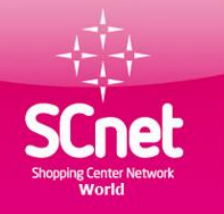

### Lekérdezések menüpont visszatérítési számla

| Személyes a         | datok Le        | ekérdezések      | Rendelé   | s Készl      | et PP© Es     | szközök       | Kilépés                                             |
|---------------------|-----------------|------------------|-----------|--------------|---------------|---------------|-----------------------------------------------------|
| ekt jutalékok - D   | átum és idő: 2  | 2013-12-07 13:26 | :14       |              |               | h in the      |                                                     |
| Napjától            | 01 💌            | 10 💌 2           | 012 💌     | - 07         | • 12          | 2013          | ✓ Keresés                                           |
| mutatot 20 👻 re     | ekord oldalanké | int              |           |              |               |               | Keresés                                             |
| Dátum és idő *      | Össze           | eg 🗘 🛛 Egyer     | keg 0 T ( | OT befizetés | TOT kifizetés | Jegyzetek     |                                                     |
| 2012-11-07 13:52:06 | 6               | ,80              | 6,80      | 6,80         | 0,00          | Közvetlen 0.5 | % - tôl IDs                                         |
| 2012-11-07 13:52:07 | 10              | ,00 1            | 6,80      | 16,80        | 0,00          | Közvetlen 0.5 | % - tôl lús                                         |
| 2012-11-07 13:52:07 | 6               | ,85 2            | 3,65      | 23,65        | 0,00          | Közvetlen 0.5 | % - tôl IDs                                         |
| 2012-11-07 13:52:09 | 3               | ,95 2            | 7,60      | 27,60        | 0,00          | Közvetlen 0.5 | % - töl IDs                                         |
| 2012-12-05 13:33:04 | 0               | ,85 2            | 8,45      | 28,45        | 0,00          | Közvetlen 0.5 | % - tôl IDs                                         |
| 2012-12-11 18:28:45 | 25              | ,00 5            | 3,45      | 53,45        | 0,00          | Közvetlen 0.2 | 5% - től IDs                                        |
| 2012-12-12 16:19:28 | 28              | ,20 8            | 1,65      | 81,65        | 0,00          | Közvetlen 1%  | - től SCnetwork Magyarország Kft.                   |
| 2012-12-12 16:23:55 | 14              | ,10 9            | 5,75      | 95,75        | 0,00          | Közvetlen 0.5 | % - tôl IDs                                         |
| 2013-01-03 18:11:37 | 7               | ,00 10           | 2,75      | 102,75       | 0,00          | Közvetlen 0.5 | % - töl IDs                                         |
| 2013-01-03 18:11:37 | 5               | ,00 10           | 7,75      | 107,75       | 0,00          | Közvetlen 0.5 | % - tôl IDs                                         |
| 2013-01-03 18:11:37 | 3               | ,80 11           | 1,55      | 111,55       | 0,00          | Közvetlen 0.5 | % - től IDs                                         |
| 2013-01-03 18:11:37 | 4               | ,25 11           | 5,80      | 115,80       | 0,00          | Közvetlen 0.5 | % - tôl IDs                                         |
| 2013-01-03 18:11:37 | 6               | ,00 12           | 1,80      | 121,80       | 0,00          | Közvetlen 0.5 | % - tôl IDs                                         |
| 2013-01-03 18:11:37 | 6               | ,00 12           | 7,80      | 127,80       | 0,00          | Közvetlen 0.5 | % - töl IDs                                         |
| 2013-01-03 18:11:38 | 1               | ,75 12           | 9,55      | 129,55       | 0,00          | Közvetlen 0.5 | % - tôl IDs                                         |
| 2013-01-03 18:11:38 | 10              | ,45 14           | 0,00      | 140,00       | 0,00          | Közvetlen 0.5 | % - tôl IDs                                         |
| 2013-01-03 18:11:38 | 5               | ,75 14           | 5,75      | 145,75       | 0,00          | Közvetlen 0.5 | % - tôl IDs ·                                       |
| 2013-01-04 09:03:38 | 25              | ,00 17           | 0,75      | 170,75       | 0,00          | Közvetlen 0.2 | 5% - tôl IDs                                        |
| 2013-01-10 09:54:45 | 37              | ,50 20           | 8,25      | 208,25       | 0,00          | Közvetlen 0.2 | 5% - tôl IDs                                        |
| 2013-01-14 20:19:55 | 100             | ,00 30           | 8,25      | 308,25       | 0,00          | Közvetlen 1%  | <ul> <li>től SCnetwork Magyarország Kft.</li> </ul> |

Megjelenítve 1 - 20 Összesbol: 202

Az első Előző t 2 3 4 5 Következő Utolsó

A vásárlói közösségből teljes szélesség, 4 mélységből érkező 0.25 vagy 0.5 % ajánlói jutalék az elköltött összegek után

Kivéve azon vásárlások, ahol Sodexo vásárlási utalvánnyal fizettek. Azok utáni visszatérítés másik számlán kerül jóváírásra a 0.GO-s jutalékszámlán

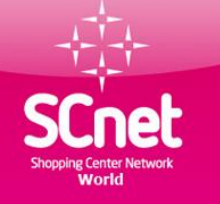

### Lekérdezések árengedmény számla

| Személyes           | adatok      | Lekérde.    | zések Ren  | delés Kész    | let PP© E     | szközök       | Kilépés                            |
|---------------------|-------------|-------------|------------|---------------|---------------|---------------|------------------------------------|
| lmozódás - Dátur    | n és idő: 2 | 013-12-07 1 | 3:42:51    |               | a de de       |               |                                    |
| Napjától            | 01          | 10          | 2012       | - 07          | • 12          | 2013          | Keresés                            |
| nutatot 20 👻        | rekord olda | lanként     |            |               |               |               | Keresés                            |
| Dátum és idő        | *           | Összeg 🗘    | Egyenleg 0 | TOT befizetés | TOT kifizetés | Jegyzetek     |                                    |
| 2012-12-12 16:19:20 | в           | 169,20      | 169,20     | 169,20        | 0,00          | Felhalmozódá  | s - töl SCnetwork Magyarország Kft |
| 2013-01-14 20:19:5  | 5           | 100,00      | 269,20     | 269,20        | 0,00          | Felhalmozódá  | s - tól SCnetwork Magyarország Kfi |
| 2013-01-16 17:39:5  | 1           | 180,00      | 449,20     | 449,20        | 0,00          | Felhalmozódá  | s - től SCnetwork Magyarország Kft |
| 2013-01-25 23:02:5  | 7           | 250,00      | 699,20     | 699,20        | 0,00          | Felhalmozódá  | s - től SCnetwork Magyarország Kft |
| 2013-01-26 10:39:00 | 0           | 100,00      | 799,20     | 799,20        | 0,00          | Felhalmozódá  | s - től REÁL / Alföld Szeged Kft.  |
| 2013-02-02 15:38:59 | 9           | 50,00       | 849,20     | 849,20        | 0,00          | Felhalmozódá  | s - től REÁL / Alföld Szeged Kft.  |
| 2013-03-12 17:44:4  | 5           | 3,00        | 852,20     | 852,20        | 0,00          | Felhalmozódá  | s - től SCnetwork Magyarország Kft |
| 2013-04-03 17:57:0  | 1           | 32,00       | 884,20     | 884,20        | 0,00          | Felhalmozódá  | s - tốI LA ROTONDA CAFFÉ           |
| 2013-07-01 14:29:59 | 9           | 16,00       | 900,20     | 900,20        | 0,00          | Felhalmozódá  | s - tốI LA ROTONDA CAFFÉ           |
| 2013-07-03 12:51:3  | 1           | -900,20     | 0,00       | 900,20        | 900,20        | Befizetés PP1 | 1 u TK:3                           |
| 2013-08-01 10:14:20 | 5           | 24,00       | 24,00      | 924,20        | 900,20        | Felhalmozódá  | s - tốI LA ROTONDA CAFFÉ           |
| 2013-08-01 10:14:20 | в           | 14,00       | 38,00      | 938,20        | 900,20        | Felhalmozódá  | s - tốl LA ROTONDA CAFFÉ           |
| 2013-08-01 10:14:30 | D           | 16,00       | 54,00      | 954,20        | 900,20        | Felhalmozódá  | s - tốI LA ROTONDA CAFFÉ           |
| 2013-08-01 10:14:30 | D           | 28,00       | 82,00      | 982,20        | 900,20        | Felhalmozódá  | s - tốI LA ROTONDA CAFFÉ           |
| 2013-08-01 10:14:3  | 1           | 28,00       | 110,00     | 1.010,20      | 900,20        | Felhalmozódá  | s - tối LA ROTONDA CAFFÉ           |
| 2013-08-01 10:14:33 | 7           | 72,00       | 182,00     | 1.082,20      | 900,20        | Felhalmozódá  | s - tồI LA ROTONDA CAFFÉ           |
| 2013-09-03 15:04:4  | 5           | 18,30       | 200,30     | 1.100,50      | 900,20        | Felhalmozódá  | s - tôl Bioázis                    |
| 2013-09-03 15:11:4  | 5           | 40,00       | 240,30     | 1.140,50      | 900,20        | Felhalmozódá  | s - tới LA ROTONDA CAFFÉ           |
| 2013-09-03 15:11:4  | 5           | 103,20      | 343,50     | 1.243,70      | 900,20        | Felhalmozódá  | s - tốI LA ROTONDA CAFFÉ           |
| 2013-09-03 15:11:4  | 5           | 40,00       | 383,50     | 1.283,70      | 900,20        | Felhalmozódá  | s - tốl LA ROTONDA CAFFÉ           |

Megjelenítve 1 - 20 Összesbol: 26

Az első Előző 1 2 Következő Utolsó

Ha nem a foglaló számládat koptatod, akkor itt gyűlik az árengedmény amiből 13 ezer forintonként PP lesz 5 % alatti partnernél a vásárlási összeg 1 %-a 6 % feletti termékpartnernél a az adott kedvezmény mérték - 4 %-a feletti összeg ióváírása

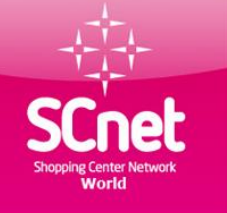

### Lekérdezések vásárlások

| Vásárlások: 2013-1     | 12-07 13:46:05       |            | 51.01 | -916-959-    | 0.000       | 2.00.00              |
|------------------------|----------------------|------------|-------|--------------|-------------|----------------------|
| Napjától:              | 01 😱 10 😱 2012 🖕 -   | 07 🜉 12 🖕  | 201   | 3 📕          | Ke          | resés                |
| Kimutatot 20           | 🖕 rekord oldalanként |            |       | Keresés      |             |                      |
| Dátum és idő 🔹         | Termékpartner        | ° Összeg ° | 96 \  | visszautalás | Állapot     | Autorizacioni<br>kod |
| 2013-01-15<br>00:00:00 | LA ROTONDA CAFFÉ     | 800,00     | 8.00  | 64,00        | Teljesített | N/A                  |
| 2013-06-28<br>00:00:00 | LA ROTONDA CAFFÉ     | 400,00     | 8.00  | 32,00        | Teljesített | N/A                  |
| 2013-07-03 00:00:00    | LA ROTONDA CAFFÉ     | 600,00     | 8.00  | 48,00        | Teljesített | N/A                  |
| 2013-07-04 00:00:00    | LA ROTONDA CAFFÉ     | 350,00     | 8.00  | 28,00        | Teljesített | N/A                  |
| 2013-07-05 00:00:00    | Tele-Tank Kaposvár   | 5.001,00   | 1.00  | 50,01        | Teljesitett | N/A                  |
| 2013-07-12 00:00:00    | LA ROTONDA CAFFÉ     | 400,00     | 8.00  | 32,00        | Teljesített | N/A                  |
| 2013-07-15<br>00:00:00 | LA ROTONDA CAFFÉ     | 700,00     | 8.00  | 56,00        | Teljesített | N/A                  |
| 2013-07-17<br>00:00:00 | LA ROTONDA CAFFÉ     | 700,00     | 8.00  | 56,00        | Teljesített | N/A                  |
| 2013-07-30 00:00:00    | LA ROTONDA CAFFÉ     | 1.800,00   | 8.00  | 144,00       | Teljesített | N/A                  |
| 2013-08-01 00:00:00    | LA ROTONDA CAFFÉ     | 1.000,00   | 8.00  | 80,00        | Teljesített | N/A                  |
| 2013-08-03<br>00:00:00 | Tele-Tank Kaposvár   | 5.000,00   | 1.00  | 50,00        | Teljesített | N/A                  |
| 2013-08-16<br>00:00:00 | LA ROTONDA CAFFÉ     | 1.000,00   | 8.00  | 80,00        | Teljesített | N/A                  |
| 2013-08-16<br>00:00:00 | LA ROTONDA CAFFÉ     | 2.580,00   | 8.00  | 206,40       | Teljesített | N/A                  |
| 2013-08-19<br>00:00:00 | LA ROTONDA CAFFÉ     | 1.000,00   | 8.00  | 80,00        | Teljesített | N/A                  |
| 2013-08-22<br>00:00:00 | Bioázis              | 1.830,00   | 5.00  | 91,50        | Teljesített | N/A                  |
| 2013-08-31 00:00:00    | R+R Élelmiszerüzlet  | 927,00     | 7.00  | 64,89        | Teljesített | N/A                  |
| 2013-09-10<br>00:00:00 | LA ROTONDA CAFFÉ     | 2.000,00   | 8.00  | 160,00       | Teljesitett | N/A                  |
| 2013-09-14<br>00:00:00 | LA ROTONDA CAFFÉ     | 500,00     | 8.00  | 40,00        | Teljesített | N/A                  |
| 2013-09-20             | LA ROTONDA CAFFÉ     | 350,00     | 8.00  | 28,00        | Teljesített | N/A                  |

A saját vásárlásainkról ad képet hol és milyen összeget költöttünk a rendszerben. Ellenőrizhetjük hogy elszámolásra került-e a kedvezmény és a vissza térítés

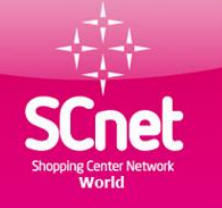

### Lekérdezések online utalványok

Kilépés

| On  | line | utal | vány | ink | listá | ia |
|-----|------|------|------|-----|-------|----|
| UII | une  | ula  | vall | JON | lista | Ja |

Személyes adatok

Ezen az oldalon lehet böngészni és letölteni az összes online utalványt.

Lekérdezések

| Kimutatot 15 👻 reko    | ord oldalanként             |                                                     | Keresés           |             | 1               |
|------------------------|-----------------------------|-----------------------------------------------------|-------------------|-------------|-----------------|
| Készítve 🔺             | Termékpartner 🗘             | Szolgáltatás/Termék                                 | Árengedmény<br>\$ | Összeg<br>¢ | Cselekvé        |
| 2012-12-12 16:19:28    | SCnetwork Magyarország Kft. | szeminárium belépőjegy                              | 10.00             | 2820        | <u>Letöltés</u> |
| 2013-01-14 20:19:55    | SCnetwork Magyarország Kft. | AGIP üzemanyag kártya                               | 3.00              | 10000       | Letöltés        |
| 2013-01-16 17:39:51    | SCnetwork Magyarország Kft. | szeminárium belépőjegy                              | 10.00             | 3000        | <u>Letöltés</u> |
| 2013-01-25 23:02:57    | SCnetwork Magyarország Kft. | AGIP üzemanyag kártya                               | 3.00              | 25000       | <u>Letöltés</u> |
| 2013-01-26 10:39:00    | REÁL / Alföld Szeged Kft.   | élelmiszer                                          | 5.00              | 10000       | Letöltés        |
| 2013-02-02 15:38:59    | REÁL / Alföld Szeged Kft.   | élelmiszer                                          | 5.00              | 5000        | Letöltés        |
| 2013-02-20 11:44:57    | SCnetwork Magyarország Kft. | Szeminárium belépőjegy                              | 10.00             | 6000        | Letöltés        |
| 2013-02-20 22:28:26    | SCnetwork Magyarország Kft. | AGIP üzemanyag kártya                               | 3.00              | 10000       | <u>Letöltés</u> |
| 2013-02-24 19:26:33    | SCnetwork Magyarország Kft. | AGIP üzemanyag kártya                               | 3.00              | 12000       | Letöltés        |
| 2013-03-12 17:44:44    | SCnetwork Magyarország Kft. | AGIP üzemanyag kártya                               | 3.00              | 12300       | Letöltés        |
| 2013-04-16 21:29:52    | SCnetwork Magyarország Kft. | Szeminárium belépőjegy                              | 10.00             | 3000        | <u>Letöltés</u> |
| 2013-04-17 14:48:44    | SCnet Telefon flotta        | Roaming, autópálya matrica,<br>mobilparkolás, egyéb | 0.00              | 1600        | <u>Letöltés</u> |
| 2013-04-17 14:49:39    | SCnet Telefon flotta        | Havidíj és belföldi forgalom                        | 30.00             | 15429       | <u>Letöltés</u> |
| 2013-05-16 11:12:01    | SCnetwork Magyarország Kft. | AGIP üzemanyag kártya                               | 3.00              | 13000       | Letöltés        |
| 2013-05-16 13:58:21    | SCnet Telefon flotta        | Roaming, autópálya matrica,<br>mobilparkolás, egyéb | 0.00              | 725         | <u>Letöltés</u> |
| Megjelenítve 1 - 15 Ös | szesbol: 27                 | ۵7 alcă                                             | Flőző 1 2         | Következő   | Utolsó          |

Készlet PP©

Rendelés

Eszközök

Utalványok amikkel a termékpartnernél rendeztük a számlánkat Vannak termék partnerek akiknél a szolgáltatás fizetése ezen formába működik. Pl : Agip kártya feltöltés, Sodexo utalvány rendelés, telefonszámla fizetés

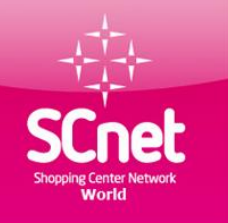

### Lekérdezések menüpont 0.GO Sodexo utalvány rendszer

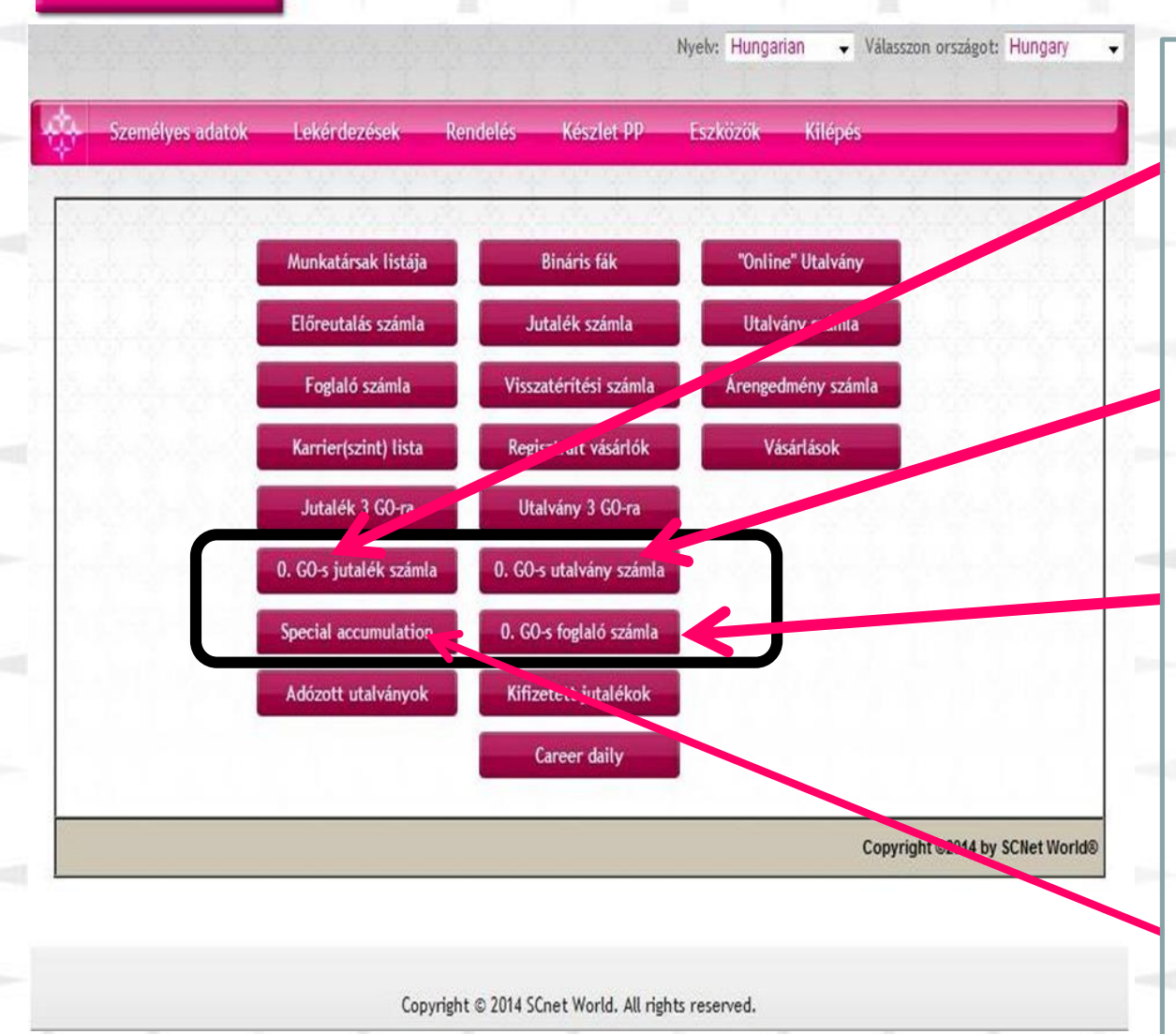

Itt találod a Startfába keletkezett jutalékokat karrier,ajánlói jutalék, Bináris jutalék

Itt találod a31/31 állás után keletkezett utalvány jutalékot

Foglaló számlád egyenlege. Sodexo utalvány rendelése esetén 3%-kal levásárolható

Felhalmozódási számla. Sodexo utalvány rendelésekor a rendelt érték 3%-a itt kerül összegyűjtésre

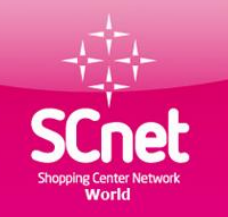

# Profitáló Pozíciók, Utalványok rendelése, számla fizetések menete

Fontos!! Amennyiben a webirodádban nincs elég adózott készpénz vagy utalvány jutalék, akkor banki befizetéssel vagy internet banki utalással, befizetést kell teljesíteni az előreutalási számlánkra. A jutalékok adózottá tétele történhet vállalkozói számlázással vagy szövetkezethez való csatlakozással. Bővebb információ a struktúra vezetőktől kapható.

Befizetést a következő módon lehet teljesíteni.

Számlavezető bank: OTP Bank Jogosult: Scnetwork MO Kft Számlaszám:11742283-20040479-00000000

Megjegyzés rovatban feltüntetni a Nevet és az ID számot

SCnet Shopping Center Network World

### Profitáló pozíció lerendelésének lépései

Válasszon országot: Hungary

Kilépés

Nyelv: Hungarian

🔆 Személyes adatok Lekérdezések Rendelés

Főoldalon a Rendelések menüpontra kattintunk.

#### A termékpartner kiválasztása és rögzítése

| Kimutato | t 10 👻 rekord oldalanként                                     | Keresés                                    |                  |          |
|----------|---------------------------------------------------------------|--------------------------------------------|------------------|----------|
| Id       | Termékpartner neve                                            | Leírás                                     | Árengedmény<br>≎ | Cselekvé |
| P16      | SCnetwork Magyarország Kft.                                   | Szeminárium belépő                         | 10.00            | 0        |
| P16      | SCnetwork Magyarország Kft.                                   | SCnet Könyvásárlás,<br>Bagyolyvár termékek | 40.00            | 0        |
| P10462   | Pha-Balance Kft.                                              | mindenre                                   | 10.00            | 0        |
| P10463   | Dunapark Café Kft.                                            | mindenre                                   | 10.00            | 0        |
| P10464   | Loire Hungary Kft.                                            | mindenre                                   | 15.00            | 0        |
| P10465   | StoneArt Corp. Kft.                                           | Márvány, gránit, térkő,<br>burkolás        | 20.00            | 0        |
| P10466   | nForce Informatika Kft.                                       | Irodaszerek                                | 10.00            | 0        |
| P10466   | nForce Informatika Kft.                                       | Szerviz szolgáltatás                       | 15.00            | 0        |
| P10466   | nForce Informatika Kft.                                       | Renszergazda szolgáltatás                  | 20.00            | 0        |
| P10466   | nForce Informatika Kft.                                       | Webfejlesztés,<br>tárhelyszolgáltatás      | 20.00            | 0        |
| Megielen | ítve 1 - 10 Összesbol: 953 (kiszűrt Összesen 9.037 rekordbol) |                                            |                  |          |

Az első Előző 1 2 3 4 5 Kővetkező Utolsó

Ebben az esetben nem kell termékpartnert ki választani

A következő lépés ide kattintani

Kattintson ide a folytatáshoz

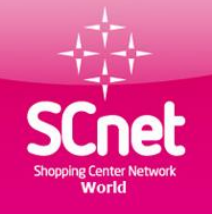

Személyes adatok

Lekérdezések

### Profitáló pozíció lerendelésének lépései

Nyelv: Hungarian 🔻 Válasszon országot: Hungary

Kilépés

Eszközök

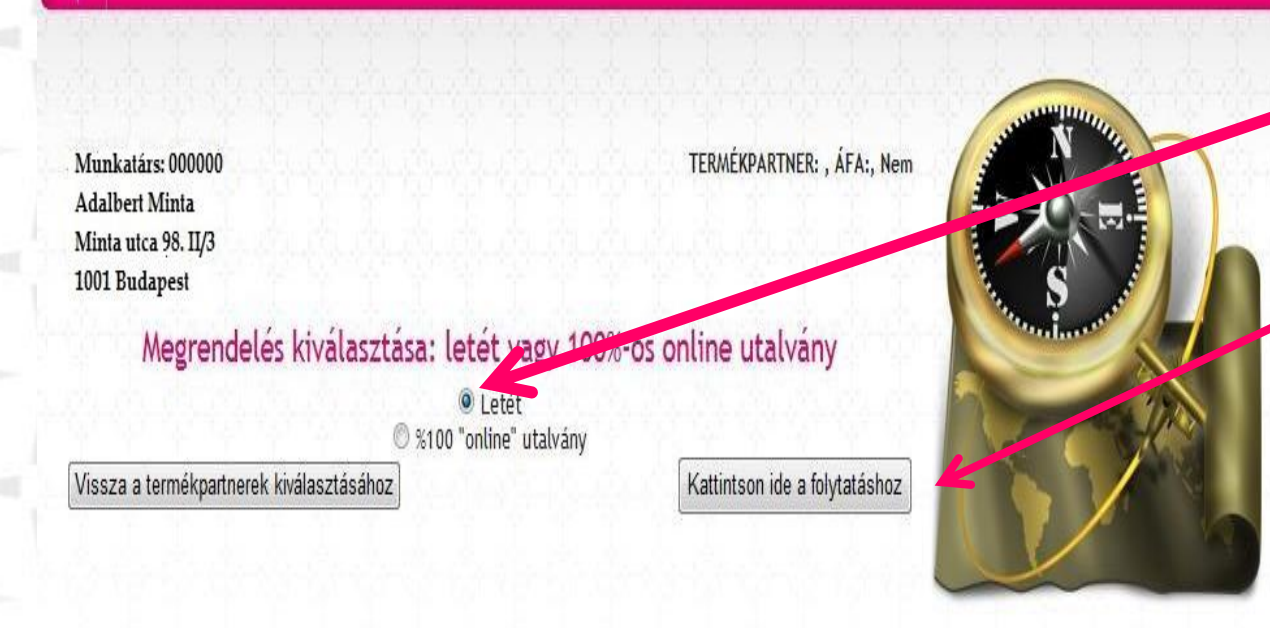

Rendelés

Keszlet PP

A letét melletti kis kört kiválasztjuk.

Majd ide kattintunk.

Copyright © 2014 SCnet World. All rights reserved.

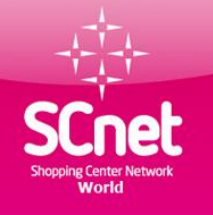

### Profitáló pozíció lerendelésének lépései

| Személyes adatok                                    | Lekérdezések                           | Rendelés                        | Készlet PP    | Eszközök        | Kilépés |
|-----------------------------------------------------|----------------------------------------|---------------------------------|---------------|-----------------|---------|
| sza ki a SCnets kategóriat;<br>neg a PP-k szánát: 1 | és állítsa össze a befi                | zetést: 13000<br>13000<br>39000 | ×             |                 |         |
| in de la companya                                   | lőreutalási számla: 38<br>Használja: 🗵 | 315.88 13000 - T<br>3815.88     | K0 - max 1 PP |                 |         |
| K                                                   | észpénz jutalékok: 3<br>Használja: 🗹   | 815.12<br>3815.12               |               | TT)             |         |
| hih hihi                                            | Utalvány jutalékok: 6:<br>Használja: 🗵 | 552<br>1085.70                  | <u> </u>      | Lind            |         |
|                                                     | Halmozódás: 24<br>Használja: 🗵         | 462.98                          |               | (elex           |         |
|                                                     | Direkt jutalékok: 18<br>Használja: 🗹   | <b>320.32</b><br>1820.32        |               | 2.2             |         |
| za a rendelés választására                          |                                        |                                 | Tovább        | az ellenőrzésre |         |

Copyright © 2014 SCnet World. All rights reserved.

Válassza ki melyik gazdasági osztályba szeretnénk pozíciót foglalózni (PP)

I. GO 1 PP 13.000 Ft II. GO 1 PP 39.000 Ft III.GO 1 PP 104.000 Ft Startfa 1 PP 13.000 Ft

Válaszd ki hány PP-t szeretnél foglalózni

Pipáld ki hogy melyik számlán levő jutalékod szeretnéd felhasználni.

Továbblépéshez kattints ide

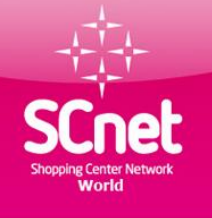

### Profitáló pozíció lerendelésének lépései

Nyelv: Hungarian Válasszon országot: Hungary -Személyes adatok Lekérdezések Rendelés Készlet PP© Eszközök Kilépés TERMÉKPARTNER: 0, ÁFA:, Nem Munkatárs: 000000 Adalbert Minta Minta utca 98. II/3 1001 Budapest A számlárol a letétre való átutalás megerosítése: Előreutalási számla 3815.88 Készpénz jutalékok 3815 12 Utalvány jutalékok 1085.70 Halmozódás 2462.98 Direkt jutalékok 1820.32 Összesen 13000 Vissza az összetétel kiválasztására Kattintson ide a folytatáshoz

#### Ha mindent rendben találtál kattints ide

Copyright © 2014 SCnet World. All rights reserved.

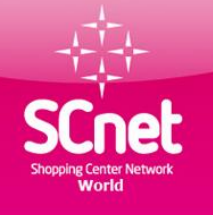

### Profitáló pozíció lerendelésének lépései

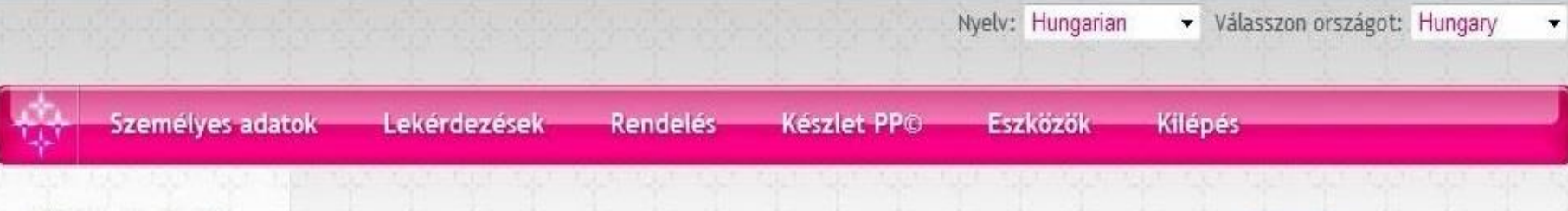

Munkatárs: 000000 Adalbert Minta Minta utca 98. II/3 1001 Budapest

TERMÉKPARTNER: 0, ÁFA:, Nem

#### Letételezés és a pozíció generálása sikeres!

Ez a 8 számu pozíció a kereskedelmi kategóriában 1. Ha most szeretné poziciónálni, kattintson a pozicionálás gombra, vagy vissza mehet új megrendelésre vagy akarhova a fenti menüt használva.

Vissza a rendelés választására

Pozíció elhelyezése

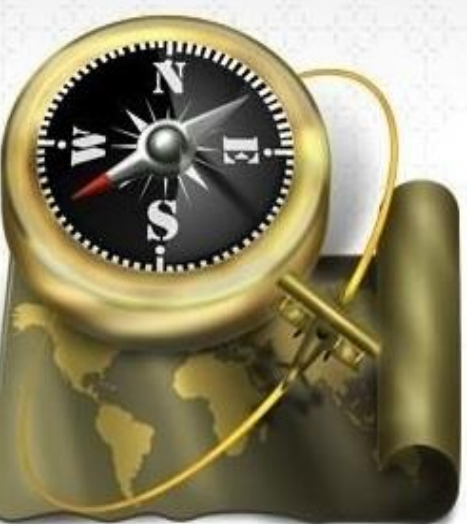

Copyright © 2014 SCnet World. All rights reserved.

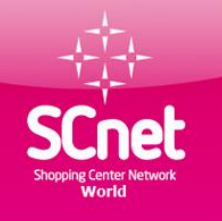

### Lerendelt pozíció elhelyezése

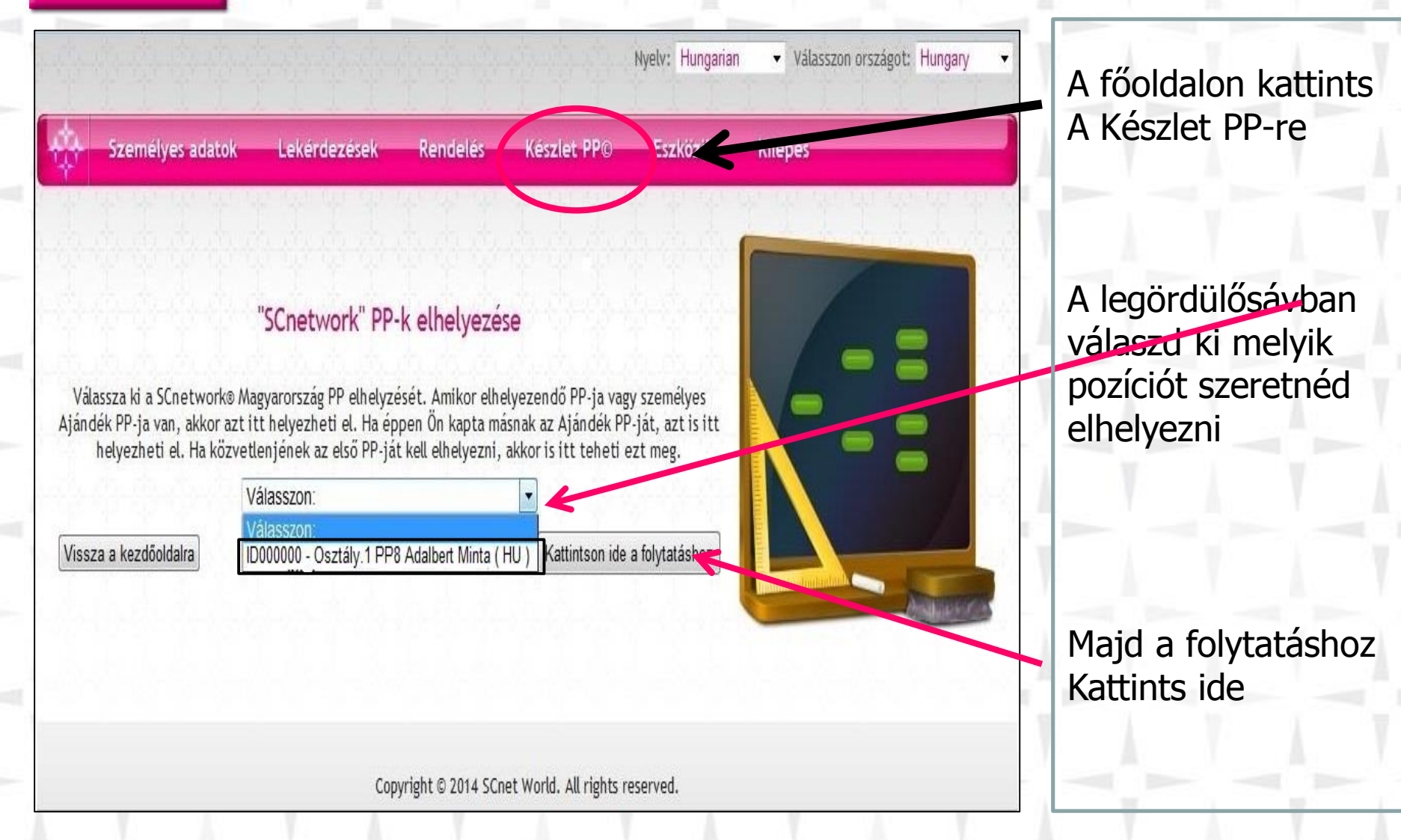

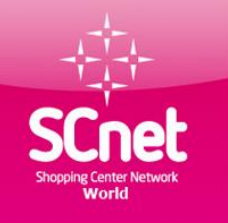

### Utalványozás, számla fizetése

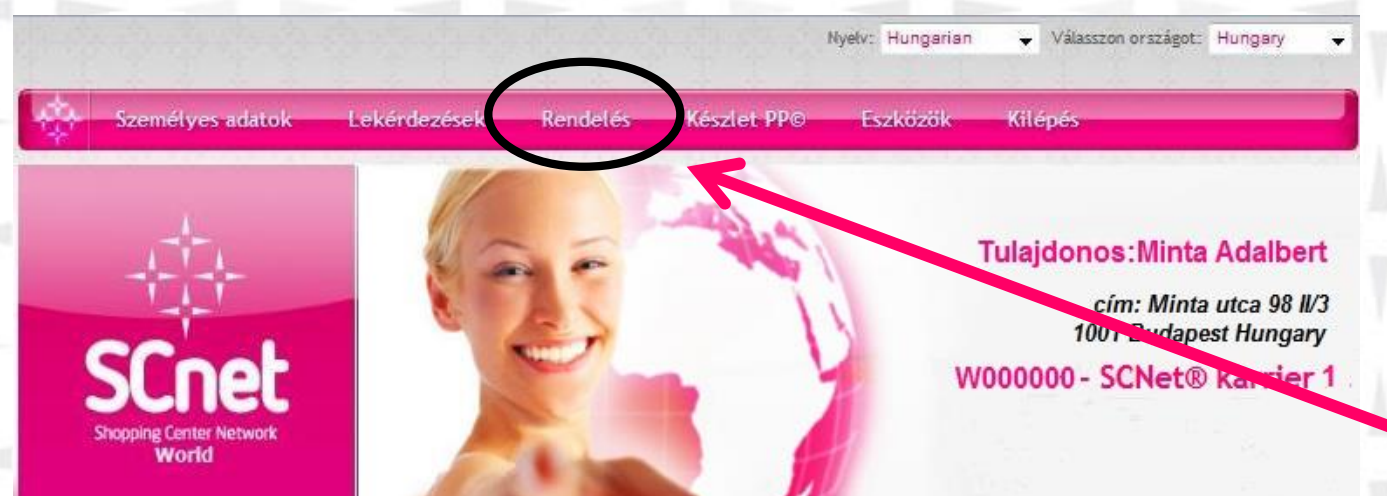

#### Üdvözöljük a webirodájában!

A felső menüsorból választhatja ki a keresett funkciót. Mindegyik tevékenységnél gondosan olvassa el az utasításokat, feltételeket mielőtt továbblépne!

Szép napot kíván Önnek a SCnetwork® Mo. csapata!

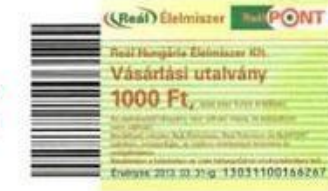

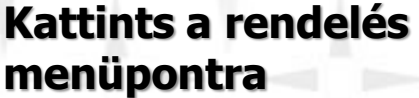

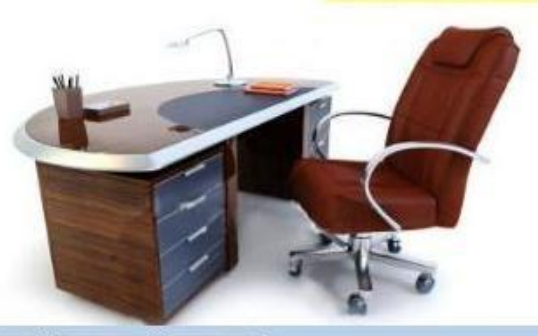

Cnet

Telefon flotta

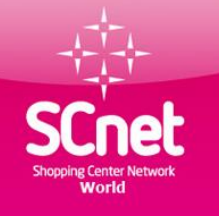

### Sodexo vásárlási utalvány rendelése 1 lépés

| ŵ                 | Személyes adatok                 | Lekérdezések          | Rendelés  | Készlet PP | Eszközök                                  | Kilépés                             |                  |          |
|-------------------|----------------------------------|-----------------------|-----------|------------|-------------------------------------------|-------------------------------------|------------------|----------|
| A terr            | nékpartner kivál                 | asztása és rögzí      | tése      |            |                                           |                                     |                  |          |
| Kimuta            | tot 10 Trekord oldala            | nként                 |           |            |                                           | Keresés                             |                  |          |
| Id                | Termékpartner neve               |                       |           | \$         | Leírás                                    |                                     | Árengedmény<br>≎ | Cselekvé |
| P16               | SCnetwork Mo. Kft. S             | zeminárium / Képzés   |           |            | Szemináriun<br>belépő                     | n / Képzés                          | 10.00            | 0        |
| P31               | SCnet Könyvvásárlás              |                       |           |            | SCnet Könyv                               | vásárlás                            | 40.00            | 0        |
| P33               | SCnet Telefon flotta             | 0. GO                 |           |            | Havidíj és b<br>0. GO.                    | elföldi forgalom                    | 30.00            | 0        |
| P33               | SCnet Telefon flotta             | 0. GO                 |           |            | Telefonszán<br>kedvezmény<br>(0%-os) téte | nla<br>re nem jogosító<br>lei 0. GO | 0.00             | 0        |
| P34               | SCnet Telefon flotta             |                       |           |            | Havidíj és b                              | elföldi forgalom                    | 30.00            | 0        |
| P34               | SCnet Telefon flotta             |                       |           |            | Telefonszán<br>kedvezmény<br>(0%-os) téte | nla<br>re nem jogosító<br>lei       | 0.00             | 0        |
| P35               | SCnet - Sodexo utalva            | ány                   |           |            | Sodexo utali                              | vány                                | 5.00             | 01       |
| P36               | SCnet - Sodexo utalva            | ány (0. GO)           |           |            | Sodexo utal                               | vány (0. GO)                        | 5.00             | 0        |
| P10462            | 2 Pha-Balance Kft.               |                       |           |            | mindenre                                  |                                     | 10.00            | 0        |
| P10463            | 3 Dunapark Café Kft.             |                       |           |            | mindenre                                  |                                     | 10.00            | 0        |
| Megjele<br>rekord | enítve 1 - 10 Összesbol:<br>bol) | 1,123 (kiszűrt Összes | en 11,595 |            | Az első – Elő                             | ző 1 2 3 4                          | 5 Következő      | Utolsó   |

#### Válaszd ki a Sodexo utalványt

Ezt jelöld ki ha az I, II, III-as gazdasági osztályba levő foglalódat szeretnéd költeni

Kattints ebbe a körbe ha a 0-s osztályba szeretnél visszatérítést kapni

### FONTOS !!!

Az utalványokat elfogadó partnerek listája a következő weboldalon található:

www.sodexoelfogado.hu

Kattintson ide a folytatáshoz

Következő lépés

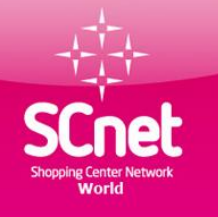

### Sodexo vásárlási utalvány rendelése 2 lépés

Válasszon országot: Hungary

| Contraction of the | 7 | en | héľ | Ve   | s a | da | toł | ( | L |
|--------------------|---|----|-----|------|-----|----|-----|---|---|
|                    |   |    |     | 1000 |     |    |     |   |   |

k Lekérdezések Rendelés

Megrendelés kiválasztása: letét vagy 100%-os online utalvány

%100 "online" utalvány

Készlet PP© Eszközök Kilépés

Nyelv: Hungarian

Munkatárs: 000000 Adalbert Minta Minta utca 98. II/3 1001 Budapest TERMÉKPARTNER: 16, ÁFA:, Igen SCnetwork Magyarország Kft. Üllői út 1191, Budapest

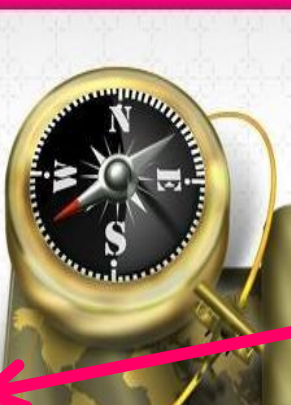

Válaszd a 100% online

utalványt. Kattints ide

Majd kattints ide.

Vissza a termékpartnerek kiválasztásához

Kattintson ide a folytatáshoz

Copyright © 2013 SCnet World. All rights reserved.

### Sodexo vásárlási utalvány rendelés 3 lépés

Válasszon országot: Hungary

Nyelv: Hungarian

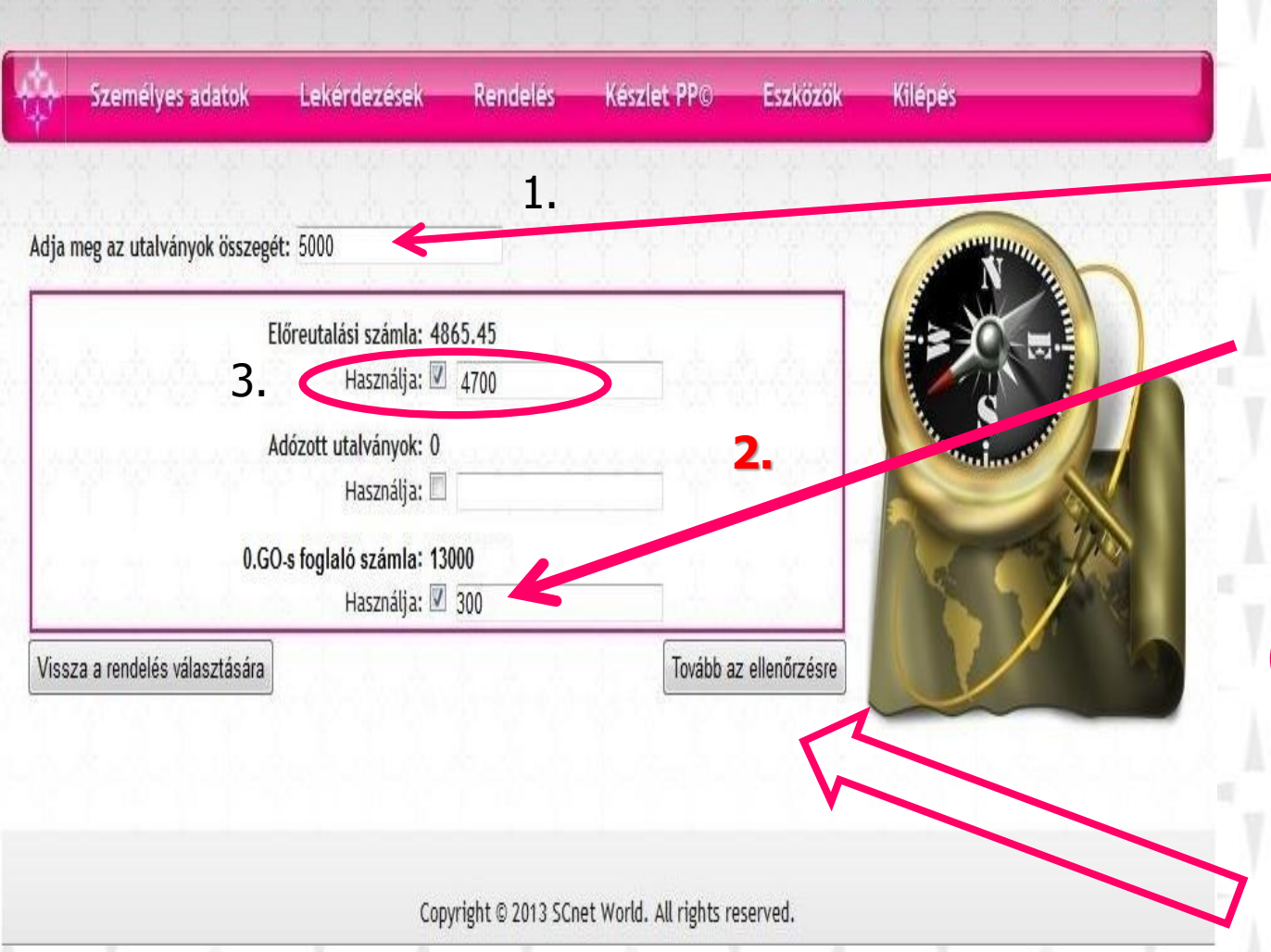

SCnet

 Határozzuk meg az utalvány összegét

2 . Ha foglalóztunk előszőr a foglaló számlát pipáljuk be. Igy tudjuk a legoptimálisabban levásárolni.

Majd pipáljuk be az előreutalási számlát

3.

Végül kattintsunk a

Tovább az ellenőrzésre gombra

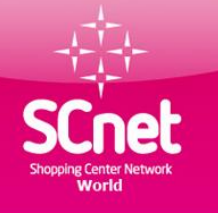

### Sodexo vásárlási utalvány rendelés 4 lépés

| Személyes adatok    | Lekérdezések         | Rendelés        | Készlet PP©       | Eszközök                     | Kilépés                     |
|---------------------|----------------------|-----------------|-------------------|------------------------------|-----------------------------|
| unkatárs: 000000    |                      |                 | the start         | hande                        |                             |
| lalbert Minta       |                      |                 | TERMÉKPARTNER     | : 16, ÁFA:, Igen             | A STATEMENT AND A STATEMENT |
| inta utca 98. II/3  |                      |                 | SChetwork M       | agyarorszag krt.<br>Üllői út |                             |
| 01 Budapest         |                      |                 |                   | 1191, Budapest               |                             |
| Az utalás sikereser | n megtörtént a jutal | ék számla és ut | talványszámla köz | ött:                         |                             |
| ГІйг                | autaláci czómla      |                 | 4700              |                              | Contraction of the second   |
| Elon<br>Adó         | zott utalványok      |                 | 4700              |                              |                             |
| Fog                 | laló számla          |                 | 300               |                              | 1                           |
|                     | CONTRACTOR NO.       |                 | 100000            |                              | And Contained               |

#### Ha minden rendben van kattints ide

Copyright © 2013 SCnet World. All rights reserved.

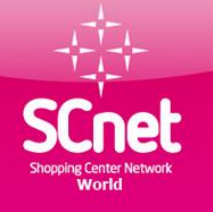

### Sodexo vásárlási utalvány rendelés 5 lépés

Válasszon országot: Hungary

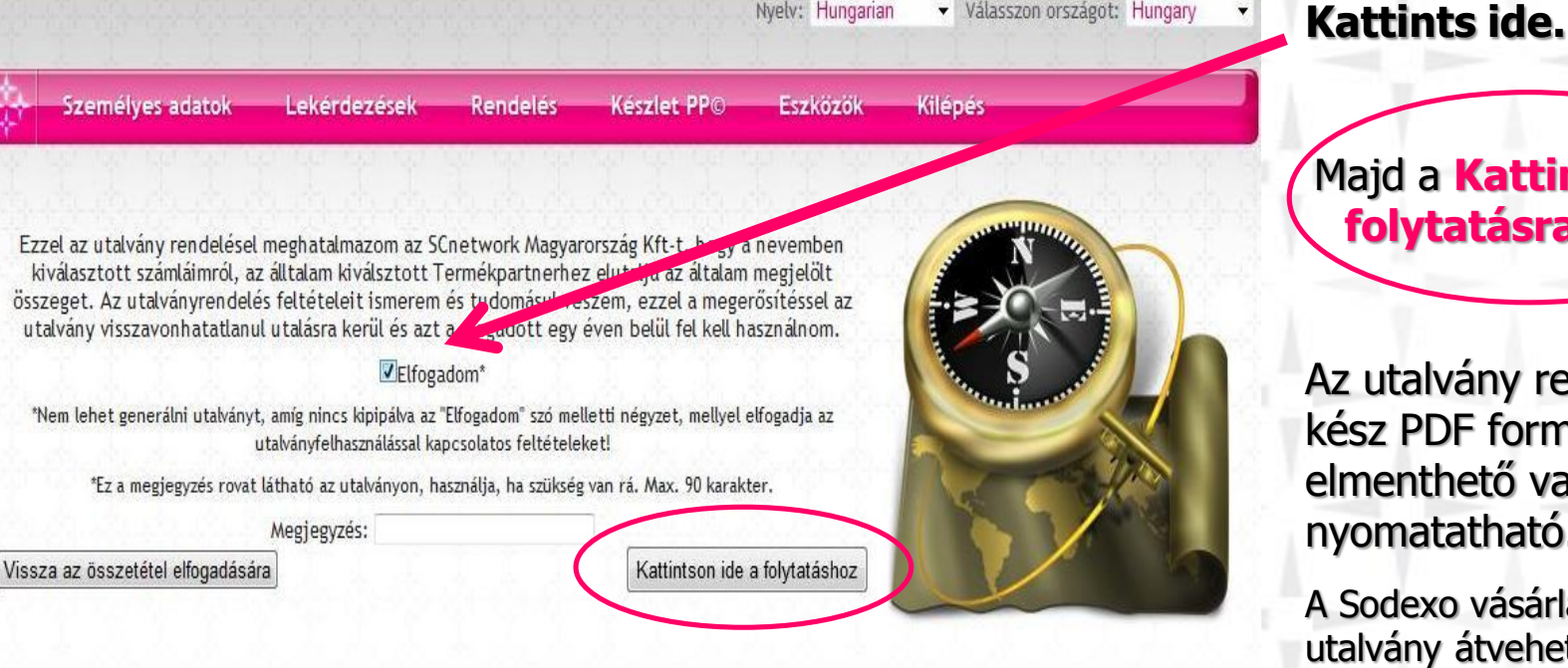

Nyelv: Hungarian

Copyright © 2013 SCnet World. All rights reserved.

Majd a Kattints ide a folytatásra gomb.

Az utalvány rendelése kész PDF formátumba elmenthető vagy nyomatatható.

A Sodexo vásárlási utalvány átvehető a helyi vezetőknél.

Az utalványozás igazolja hogy megrendeltük és kifizettük a Sodexo utalványt. Minden további információ a weboldalon.

www.scnethu.com

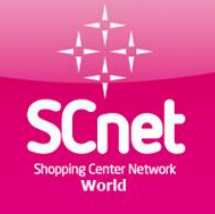

### Sodexo vásárlási utalvány rendelés 6 lépés

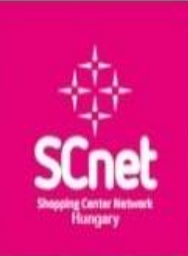

SCnetwork Magyarország Kft 1191 Budapest, Ullói út 206. B ép. l. Iph. IV. em. 440 iródajiscnethu.com www.scnethu.com 36 30 265 3226 Adosz: 23276107-2-13 Cás: 13-00-145580

| ID:      |   |
|----------|---|
| 000000   | _ |
| Kód:     |   |
| 000000LH |   |
| LOUBCYLW |   |
|          |   |

| VÁS                          | VÁSÁRLÁSI UTALVÁNY      |             |                      |                       |                  |            |  |  |  |
|------------------------------|-------------------------|-------------|----------------------|-----------------------|------------------|------------|--|--|--|
| Rabat: 5.00 % 5.000,00       |                         |             |                      |                       |                  |            |  |  |  |
| Vezetéknév<br>és keresztnév: | Adalber                 | ID:<br>Kód: |                      |                       |                  |            |  |  |  |
| Lakcím:                      | Minta u                 |             |                      |                       |                  |            |  |  |  |
| T.P.:                        | Sodexo utalvány (0. GO) |             |                      |                       |                  |            |  |  |  |
| T.P. Bank sz.:               | 11742283                | ID:         |                      |                       |                  |            |  |  |  |
| T.P. Cime:                   | Úllői út, 1191 Budapest |             |                      |                       |                  |            |  |  |  |
| T.P.Telefon:                 | +3620620                | 05300       |                      |                       |                  | Kod.       |  |  |  |
| T.P. WEB:                    | www.sc                  | network     | d.com/h              | u                     |                  | Összeg:    |  |  |  |
| Kiállítás dátum              | ia: 16.0                | 3.2015 10   | :38:51 <sup>Ér</sup> | vényességi<br>idő: 15 | 032017 10:38:51  | ID         |  |  |  |
| Tòr                          | zsvasarló               |             | _                    | Kád                   |                  |            |  |  |  |
| Dátum                        | Aláirá                  | s           |                      |                       | 1                | KOU;       |  |  |  |
|                              |                         |             | Részősszeg           |                       | . i              |            |  |  |  |
| Dátum                        | Ősszeg                  | Amo         | ortizáció            | Aláírás TV            | Aláírás.Pecsét   | Osszeg:    |  |  |  |
|                              |                         |             |                      |                       |                  | ID:<br>Kód |  |  |  |
|                              |                         | _           |                      |                       | 1                | NOU.       |  |  |  |
|                              | 100                     | -           | 1-1-1                | Australia             | Eredeti példány. | Összeg:    |  |  |  |

000000 166363GE VDLJEU1A ................................ 000000 166363DR 2XRKICWZ 000000 166363CJ **TU5BWDNL** 000000 166363PV UAIF4EYK 000000 166363FX **ECXVSJJO** 

Az elkészült utalványt Budapestiek esetébe e-mailban küldje az <u>iroda@scnethu.com</u> címre és az irodában

1191 Budapest, Üllői út 206. B épület I. lph. IV. em. 442. nyitvatartási időben átveheti

Vidékiek esetében az kész utalványt e-mail csatolásba küldje át a szponzorának. Akitől előre egyeztetett időpontban átveheti a Sodexo utalványt

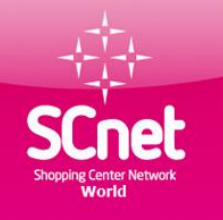

(Real) Elelmister

1000 Et

/ásárlási utalváriy

13031100166267 pric 01 5103

IN PONT

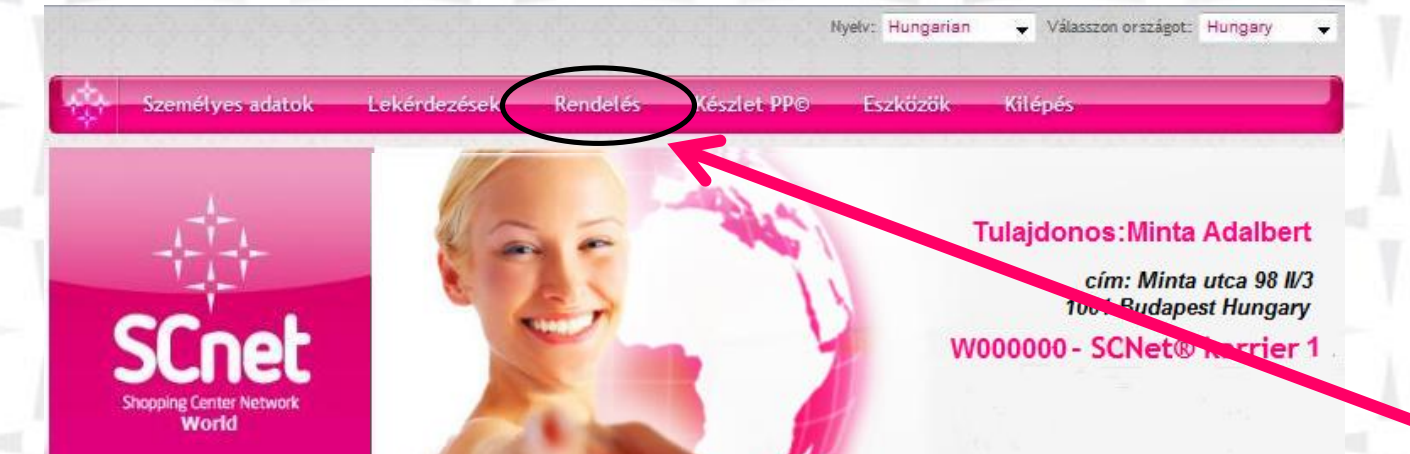

#### Kattints a rendelés menüpontra

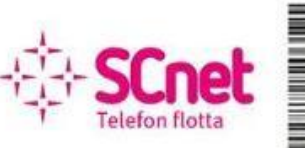

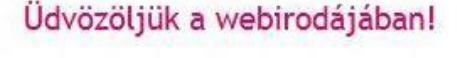

A felső menüsorból választhatja ki a keresett funkciót. Mindegyik tevékenységnél gondosan olvassa el az utasításokat, feltételeket mielőtt továbblépne!

Szép napot kíván Önnek a SCnetwork® Mo. csapata!

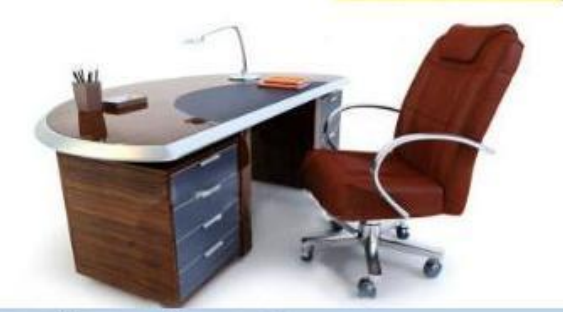

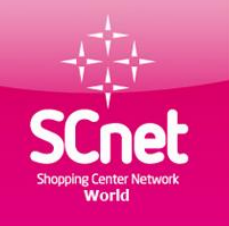

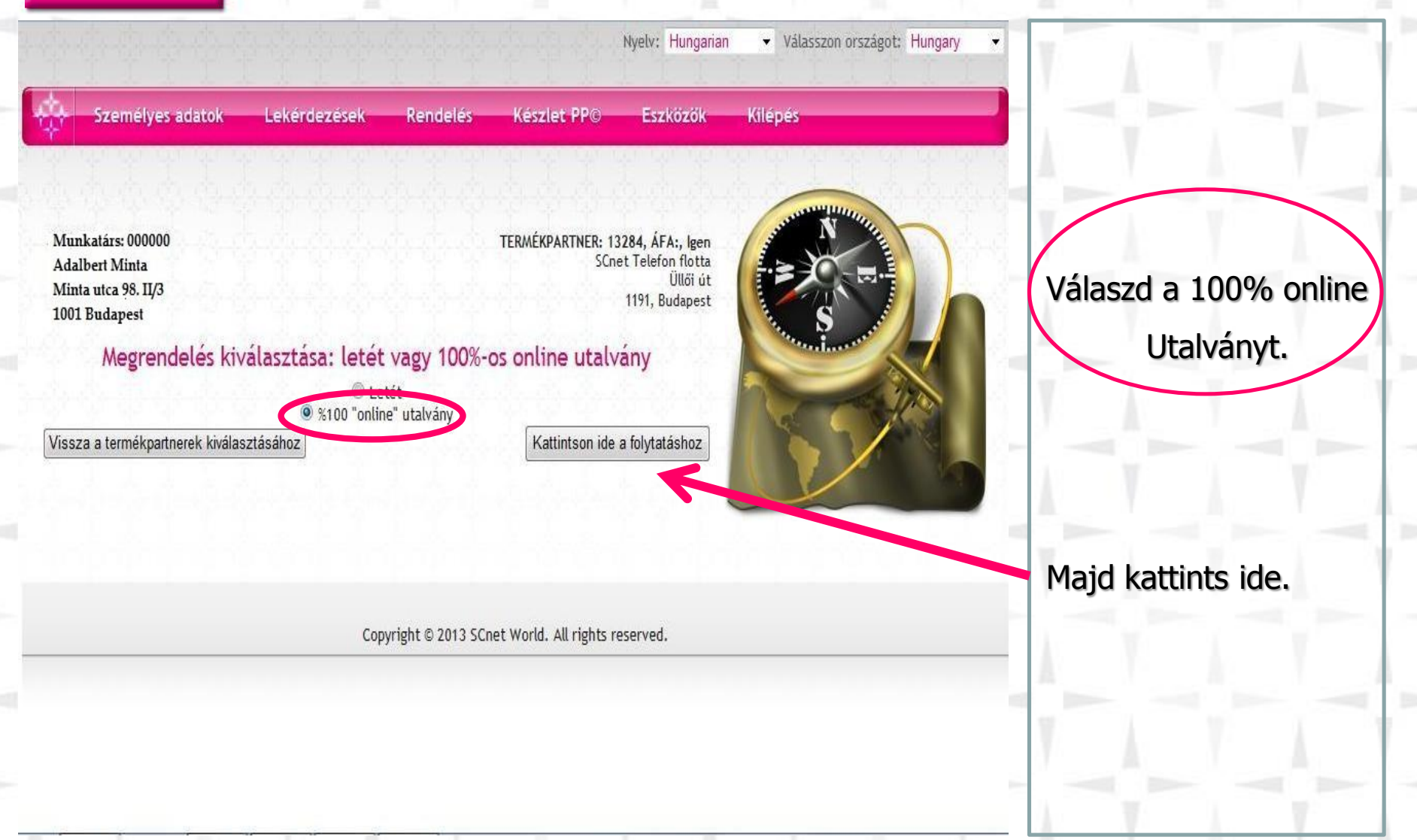

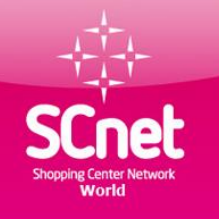

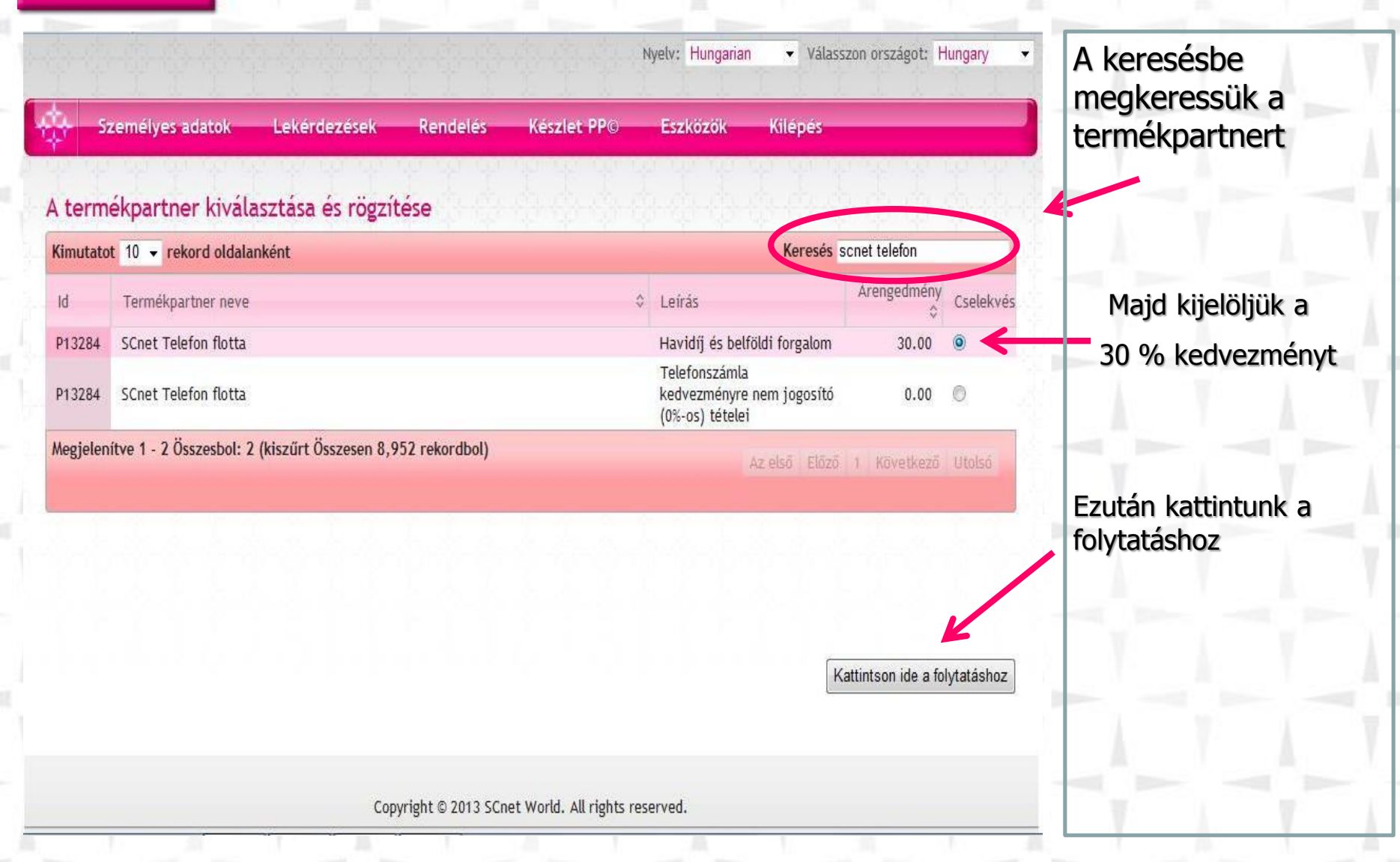

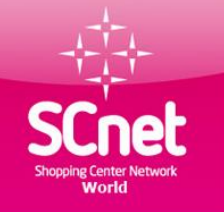

# SCnet flotta telefonszámla fizetése (számla magyarázat)

| Bestar Magyaror<br>1013 Budapest, Attila<br>Adószám: 23552498-       | <b>szág Kft.</b><br>út 15.<br>2-41                                           | Minta Adalbert<br>1001 Budapest,Minta utca.98 II/3<br>Adószám: - |                                                                                       |            |                           |  |
|----------------------------------------------------------------------|------------------------------------------------------------------------------|------------------------------------------------------------------|---------------------------------------------------------------------------------------|------------|---------------------------|--|
| Bankszámlaszám: SC<br>Online ügyfélszolgála<br>Ügyfélszolgálat: 06 7 | <b>net 10701276-66357849-51100005</b><br>it: www.bestar.co.hu<br>0 /777 7337 | Ügyféla<br>Számlaz<br>Számláz                                    | zonosító: <b>E13101800853</b><br>:árás napja: 2013-10-31<br>:ott SIM kártyák száma: 1 | db.        |                           |  |
| Fizetés módja                                                        | Teljesítés kelte                                                             | Számla kelte                                                     | Fizetési határ                                                                        | idõ S      | Számlaszám                |  |
| Átutalás                                                             | 2013-12-06                                                                   | 2013-11-28                                                       | 2013-12-0                                                                             | 6 E        | 2013/105132               |  |
| Besorolási szám<br>Mennyiség M.e.                                    | Megnevezés<br>Egységár                                                       | Nettó érték                                                      | ÁFA                                                                                   | ÁFA érték  | Bruttó érték              |  |
|                                                                      | Adminisztrációs díj                                                          |                                                                  |                                                                                       |            |                           |  |
| 1 darab                                                              | 866,16                                                                       | 866,16                                                           | 27%                                                                                   | 233,8632   | 1 100,0232                |  |
|                                                                      | Egyszeri belépési díj: Főkártya                                              |                                                                  |                                                                                       |            |                           |  |
| 1 darab                                                              | 0                                                                            | 0                                                                | 27%                                                                                   | 0          | 0                         |  |
|                                                                      | Havidíj: K SCNET KORLÁTL                                                     | AN FŐKÁRTYA                                                      |                                                                                       |            |                           |  |
| 1 darab                                                              | 9 448,82                                                                     | 9 448,82                                                         | 27%                                                                                   | 2 551,1814 | 12 000,0014               |  |
|                                                                      | Hívásdíj                                                                     |                                                                  |                                                                                       |            |                           |  |
| 1 darab                                                              | 0                                                                            | 0                                                                | 27%                                                                                   | 0          | 0                         |  |
|                                                                      | Internet havidíj                                                             |                                                                  | 270/                                                                                  | 0          |                           |  |
| I darab                                                              | 0                                                                            | 0                                                                | 21%                                                                                   | 0          | 0                         |  |
| 1 daugh                                                              | Tort havidijak                                                               | 1 010 0                                                          | 070/                                                                                  | 200 104    | 1 540 204                 |  |
| I darad                                                              | 1 219,2                                                                      | 1 219,2                                                          | 21%                                                                                   | 329,184    | 1 548,584                 |  |
|                                                                      |                                                                              |                                                                  | Nettó érték                                                                           | ÁFA érték  | Bruttó érték              |  |
|                                                                      |                                                                              | 27%-os ÁFA                                                       | 11 534,18                                                                             | 3 114,2286 | 14 <mark>648,</mark> 4086 |  |
|                                                                      |                                                                              | Összesen                                                         | 11 534                                                                                | 3 114      | 14 648                    |  |

30 % kedvezménnyel utalványozható összeg Összesen:13.548 Ft

0 % kedvezménnyel Utalványozható összeg 1.100 Ft

Minden további segítség a webiroda Eszközök menüpontra kattintva

Letöltések menüpontba található

Végösszesen: 14 648 HUF, azaz Tizennégyezer-hatszáznegyvennyolc Forint

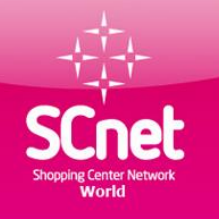

|                         |                                    | 1                 |                         |                 | 「 子 子 子 子 |     |
|-------------------------|------------------------------------|-------------------|-------------------------|-----------------|-----------|-----|
| eg az utalványok összeg | ét: 13548                          |                   |                         |                 | STATUTE N | 140 |
|                         |                                    | 000.00            |                         | 1 1 1           |           |     |
|                         | 3 Használja: 🗹                     | 10025.52          |                         | inge f          |           |     |
|                         | Adózott utalványok: 0              | <u>(-())</u>      | <u></u>                 | 0-00-00-00-     | A D       |     |
|                         | Hasznalja:                         | L                 | 2                       |                 | 1         |     |
|                         | Foglaló számla: 26<br>Használia: 🔽 | 000.00<br>3522.48 |                         | 1111            | K C       |     |
| a rendelés választására |                                    | 3322.40           | Tovább                  | az ellenőrzésre |           |     |
|                         |                                    |                   | 100000                  |                 |           |     |
|                         |                                    |                   |                         | ~               |           |     |
|                         |                                    |                   |                         |                 |           |     |
|                         | Сор                                | yright © 2013 SC  | net World. All rights r | eserved.        |           |     |
|                         |                                    |                   | -                       |                 |           |     |
|                         |                                    |                   |                         |                 |           |     |

**1.**Beírjuk a 30 %-os kedvezményre jogosító összeget. 13.548 Lásd számla magyarázat

2.Ha foglalóztunk először a foglaló számlát jelöljük ki használatra, a kis négyzetbe kattints.

**3.**Majd használjuk az előreutalási számlát, a kis négyzetbe kattints.

 Végül kattints a Tovább az ellenőrzésre gomba

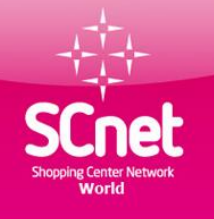

Ha mindent

Kattints ide

rendben találtál.

Nyelv: Hungarian Válasszon országot: Hungary Személyes adatok Lekérdezések Rendelés Készlet PP© Eszközök Kilépés Munkatárs: 000000 TERMÉKPARTNER: 13284, ÁFA:, Igen Adalbert Minta SCnet Telefon flotta Minta utca 98. II/3 Üllői út 1001 Budapest 1191, Budapest Az utalás sikeresen megtörtént a jutalék számla és utalványszámla között: Előreutalási számla 10025.52 Adózott utalványok Foglaló számla 3522.48 Összesen 13548 Vissza az összetétel kiválasztására Kattintson ide a folytatáshoz

Copyright © 2013 SCnet World. All rights reserved.

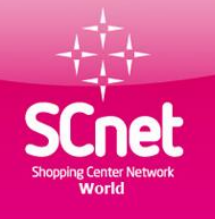

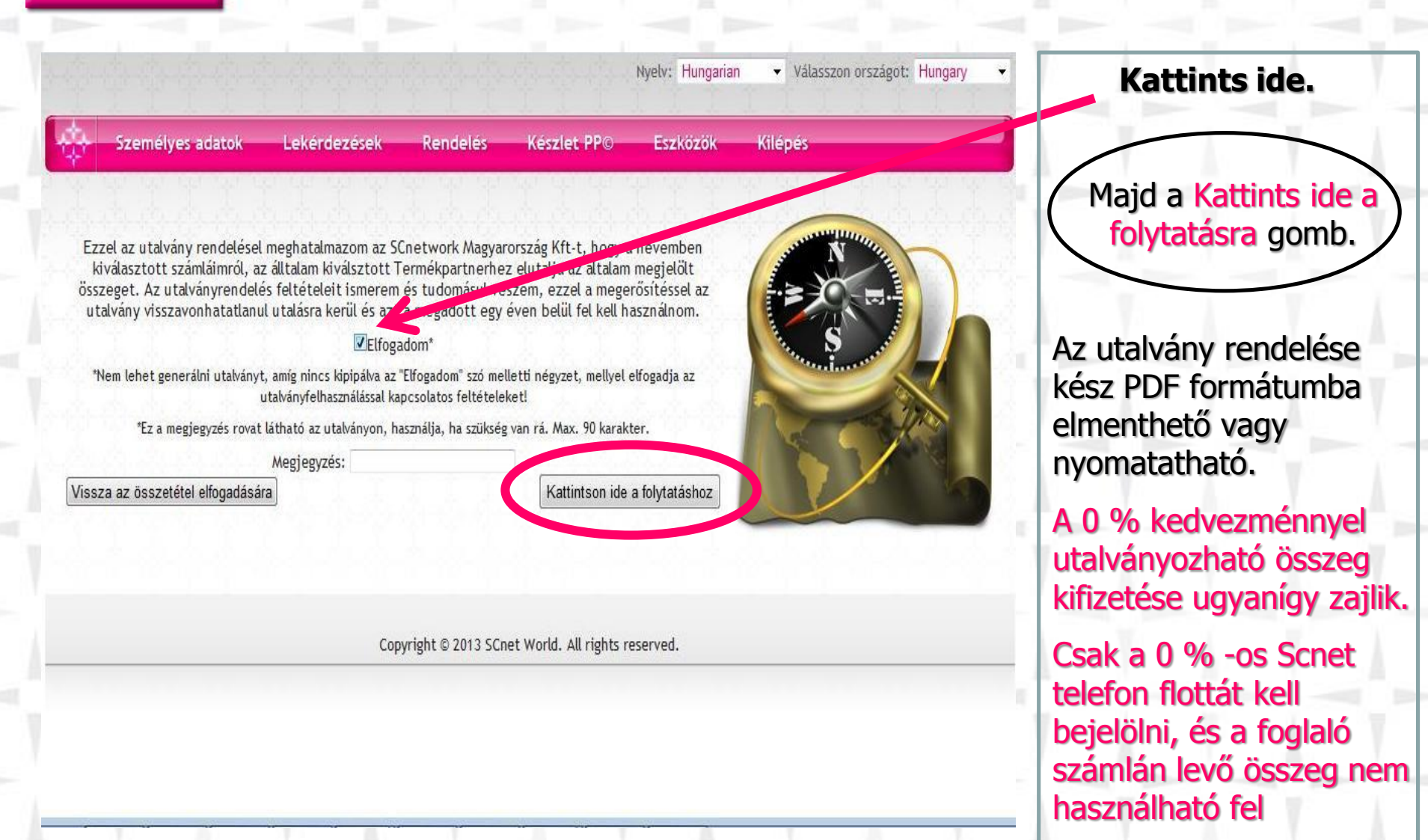

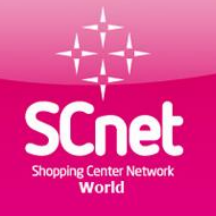

### Agip kártya rendelés és feltöltés

|      |                                               |                            |                | 산송관         | Nyelv: Hungarian | ▼ Vála      | sszon országot:  | Hungary   |
|------|-----------------------------------------------|----------------------------|----------------|-------------|------------------|-------------|------------------|-----------|
| ŵ    | Személyes adatok                              | Lekérdezések               | Rendelés       | Készlet PPC | Eszközök         | Kilépés     |                  |           |
| A te | rmékpartner kivál<br>tatot 10 - rekord oldala | asztása és rögzí<br>anként | tése           |             |                  | Keresés     | agip             |           |
| Id   | Termékpartner neve                            |                            |                | ٥           | Leírás           |             | Árengedmény<br>¢ | Cselekvés |
| P110 | 71 SCnetwork Magyaror                         | szág Kft.                  |                |             | AGIP üzemanya    | g kártya    | 3.00             | 0         |
| Megj | elenítve 1 - 1 Összesbol: '                   | 1 (kiszűrt Összesen 9,0    | 026 rekordbol) |             | 4                | z első Előz | ő 1 Következő    | Utolsó    |

Válaszd ki az Agip üzemanyag kártyát. Ezután a többi lépés az előzőekben leírt utalványozás alapján történik. Lásd előző oldalak.

Agip kártya rendelés menete és a feltételek a következő oldalon található részletesen.

Kattintson ide a folytatáshoz

Copyright © 2013 SCnet World. All rights reserved.

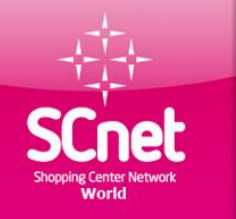

Cégünk az Eni Hungária Zrt-vel kötött megállapodás alapján kedvezményes AGIP Expressz kártyát biztosít törzsvásárlói számára.

A kártyához jutás feltétele: Törzsvásárlónak rendelkeznie kell legalább 1 db PP (Profit Pozíció)-val, ismernie kell az online utalvány rendelés módját, a megrendelés feltétele első alkalommal min. 10.000.-Ft értékű online utalvány kiváltása. Kártyarendelés menete:

Amennyiben törzsvásárló rendelkezik fenti feltételekkel és elkészítette az online utalványt min. 10 000.- Ft értékben, email-en jelezze a partner@scnethu.com email címre, hogy kártyáját milyen módon szeretné átvenni (személyesen érte jön a Budapesti irodába, vagy területi vezetőjével egyeztetve tőle veszi át, illetve milyen címre kéri postázni).

A kártyarendelés hetente egyszer történik, a hétfő délután 14 óráig beérkezett és leutalványozott megrendelések leadásra kerülnek, a kártyák adott héten csütörtök, illetve pénteki napra készülnek el, és kerülnek a törzsvásárlók által megadott módon átadásra, kézbesítésre.

Ha valaki nem írja meg email-en a kézbesítési módot, kártyáját addig az irodán tároljuk, amíg meg nem történik részéről a jelentkezés. A postán kézbesített (ajánlott levélként) kártyákhoz biztonsági okokból nem csatoljuk a PIN kódot tartalmazó borítékot, ilyen esetben törzsvásárlónak kell felhívnia ügyfélszolgálatunkat a 06-20-620-5300 telefonszámon, ahol ID száma és személyi igazolvány száma egyeztetését követően telefonon kapja meg a kártyához szükséges PIN kódot.

#### Kártya feltöltése:

Az AGIP kártyák feltöltése online utalvány megrendelésével történik, törzsvásárló min. 5.000.-Ft értékben tud online utalványt rendelni web irodájában a rendelés menüpontban az AGIP kártya- SCnetwork termékpartner kiválasztásával. Az utalványt nem szükséges kinyomtatni, ügyfélszolgálatunk a megrendelést követően látja az utalványt, és 24 órán belül indítja a feltöltést.

Első alkalommal (megrendeléskor) az utalvány teljes összegével töltjük fel a kártyát. Mivel az Eni Hungária hónap végén írja jóvá a kedvezmény összegét (3%) ezért a következő töltéseknél minden alkalommal az utalvány összegéből levonásra kerül a 3%-nak megfelelő összeg, mely majd hónap végén jóváíródik a kártyán.

Az online utalvány megrendelését követően 24 órán belül ügyfélszolgálatunk elindítja a kártyatöltést, melyet az OTP 24 órán belül jóváír a kártyán.

Az Éni Hungária Zrt. kártyánként a havi üzemanyag forgalmat (mely nem feltétlenül azonos a kártyára feltöltött összeggel) tárgyhót követően közli számla megküldésével az SCnetwork Mo. Kft.-nek. Az SCnetwork Mo. Kft. az Eni Hungária számlája alapján a kedvezménnyel csökkentett értékről kizárólag az Online utalványt kiváltó / kártyahasználó nevére állít ki számlát. Cégünk az adott havi üzemanyag forgalmakat-tárgyhót követő hónap 20. napjáig postázza ki azon Törzsvásárlóink részére, akik ezt előzetesen a penzugy@scnethu.com email címre jelezték számlázási adataikkal.

Kártya egyenleg lekérdezéssel és kártya elvesztéssel kapcsolatos információk a kártyával küldött levélben találhatók.

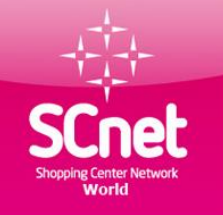

### Elérhetőségek, fontos linkek

Ügyfélszolgálat: 1191 Budapest, Üllői út 206. B épület I. lph. IV. em. 442.

H-CS: 9:00-17:00

P: 9:00-14:00

Tóth Andrea irodavezető: - iroda működésével kapcsolatos ügyek

Tel.: 20/620-5300 - regisztrációs problémák

Email: iroda@scnethu.com - webirodával kapcsolatos technikai problémák

- számlázási ügyek - telefon flotta ügyek - banki befizetések

Email: partner@scnethu.com - üzemanyag kártya ügyek

. - szövetkezettel kapcsolatos ügyek

https://www.scnetworld.com/hu/

http://login.meetcheap.com/conference,15621114

http://www.elonyokhaza.hu/

#### Jó vásárlást kíván az

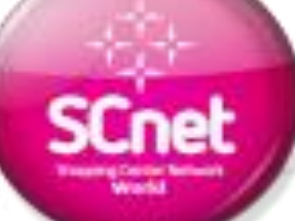